# Dell UltraSharp UP3017A Guía del usuario

DEL

Modelo: UP3017A Modelo normativo: UP3017t

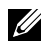

- NOTA: Una NOTA indica información importante que ayuda a utilizar mejor el equipo.
- A PRECAUCIÓN: Una PRECAUCIÓN indica un daño potencial en el hardware o una pérdida de datos si no se siguen las instrucciones.
- ADVERTENCIA: Una ADVERTENCIA indica que se pueden producir daños materiales o personales o, incluso, la muerte.

Copyright © 2020 Dell Inc. Reservados todos los derechos. Este producto está protegido por las leyes estadounidenses e internacionales sobre derechos de autor y propiedad intelectual. Dell™ y el logotipo de Dell son marcas comerciales de Dell Inc. en Estados Unidos y/o en otras jurisdicciones. Todas las demás marcas y nombres mencionados en este documento son marcas comerciales de sus respectivas empresas.

# Contenido

| Instrucciones de seguridad 5                                            |
|-------------------------------------------------------------------------|
| Acerca del monitor 6                                                    |
| Contenido del paquete                                                   |
| Características del producto7                                           |
| Identificar las partes y los controles                                  |
| Especificaciones del monitor                                            |
| Plug-and-Play                                                           |
| Política de calidad y píxeles del monitor LCD                           |
| Ergonomía                                                               |
| Manipulación y transporte de la pantalla                                |
| Instrucciones de mantenimiento                                          |
| Preparar el monitor 28                                                  |
| Acoplar la base                                                         |
| Uso de las funciones de inclinación, balanceo y extensión vertical . 31 |
| Ajuste de los parámetros de rotación de pantalla de su sistema 32       |
| Conectar el monitor                                                     |
| Organizar los cables                                                    |
| Retirar la base del monitor                                             |
| Instalación en pared (opcional)                                         |

Contenido | 3

(D&LL

| Utili | zar el monitor                                                       | } |
|-------|----------------------------------------------------------------------|---|
| E     | ncender el monitor                                                   | 3 |
| U     | Jtilizar los controles del panel frontal                             | 3 |
| U     | Jtilizar el menú en pantalla (OSD)                                   | L |
| Solu  | acionar problemas 61                                                 | L |
| A     | utocomprobación                                                      | L |
| D     | Diagnósticos integrados                                              | 5 |
| Р     | Problemas comunes                                                    | ŀ |
| Р     | Problemas específicos del producto 66                                | 5 |
| Р     | Problemas específicos de Bus Serie Universal (USB) 67                | 7 |
| Apé   | ndice                                                                | } |
| A     | viso FCC (solo para EE. UU.) y otra información sobre normativas .68 | 3 |
| С     | Contactar con Dell                                                   | 3 |
| В     | ase de datos de productos de la UE para la etiqueta de energía       |   |
| У     | la hoja de información del producto:                                 | 3 |

Dell

# Instrucciones de seguridad

En caso de pantallas brillantes, el usuario deberá considerar la sustitución de la pantalla ya que puede causar molestos reflejos provocados por la luz ambiental y superficies brillantes.

# ADVERTENCIA: la utilización de los controles, ajustes o procedimientos de forma diferente a como se especifica en esta documentación puede producir descargas eléctricas y/o representar un peligro mecánico para los componentes.

Para información sobre instrucciones de seguridad, vea Seguridad, Medio Ambiente e Información Normativa (SERI, siglas en inglés).

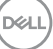

# Acerca del monitor

### Contenido del paquete

Su monitor se envía con los componentes que se muestran a continuación. Asegúrese de que ha recibido todos ellos y póngase en contacto con Dell en caso de que algo falte.

**NOTA:** algunos artículos pueden ser opcionales y no incluirse con el monitor. Algunas funciones o medios pueden estar disponibles en ciertos países.

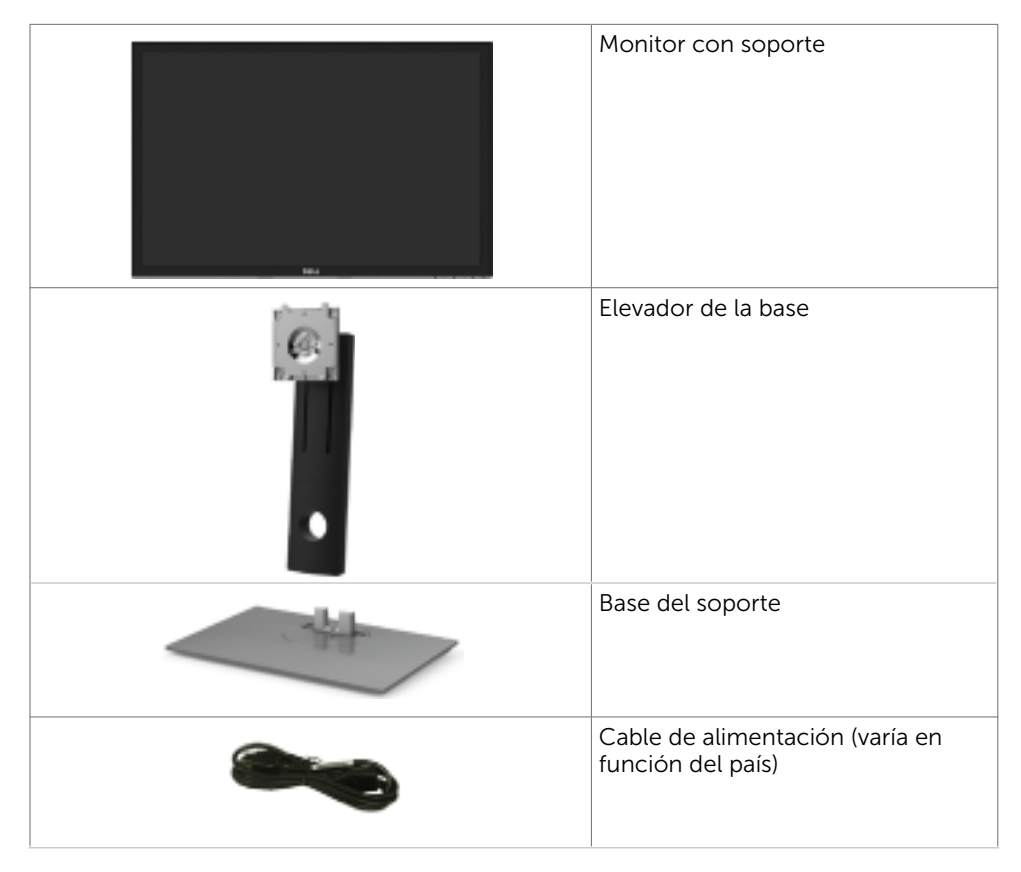

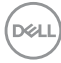

| Cable de carga USB 3.0<br>(permite la función de pantalla<br>táctil en el monitor)                                                                           |
|----------------------------------------------------------------------------------------------------|
| Cable DP(DP a mDP)                                                                                                    |
| <ul> <li>Guía de instalación rápida</li> <li>Información de seguridad,<br/>medioambiental y normativas</li> <li>Informe de calibración de fábrica</li> </ul> |

### Características del producto

Las pantallas planas **Dell UltraSharp UP3017A** tienen una matriz activa, un transistor de película fina (TFT), pantalla de crisal líquido (LCD) y retroiluminación LED. Características del monitor:

- Pantalla con área de visualización de 75,62 cm (30 pulgadas) (medido diagonalmente). Resolución de 2560 x 1600 (relación de aspecto 16:10) con compatibilidad con pantalla completa para bajas resoluciones.
- Capacidades de ajuste de inclinación, oscilación, pivotar y de extensión vertical.
- Base extraíble y orificios para instalación de 100 mm VESA (Video Electronics Standards Association) que ofrecen soluciones de instalación flexibles.
- La excelente conectividad digital con DP, mDP, HDMI y USB 3.0 garantiza que su monitor no quede obsoleto en el corto plazo.
- Admite los principales estándares de espacio de color para Adobe RGB, sRGB, REC709 y DCI-P3.
- Funciones plug and play si son compatibles con el sistema.
- Optimice la comodidad ocular con una pantalla sin parpadeos y la función ComfortView, que minimiza la emisión de luz azul.
- Ajustes de menús en pantalla (OSD, On-Screen Display) que facilitan la configuración y la optimización de la pantalla.
- Admite DP 1.2 MST (también conocido como Conexión en cadena DP) para configuración de varios monitores.
- Ranura para cierre de seguridad
- Admite funcionalidad de administración de activos.
- Pantalla sin mercurio y cristal sin arsénico.
- Este medidor de energía muestra el nivel de energía consumido por el monitor en tiempo real.
- $\leq$  0,3 W en el Modo de Espera.

DELL

# Identificar las partes y los controles

#### Vista frontal

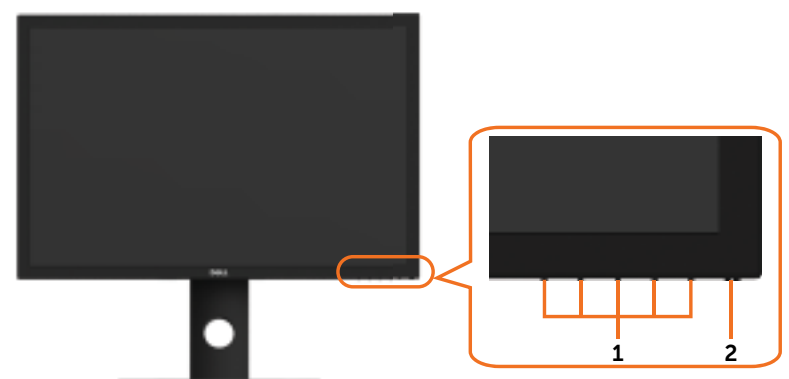

| Etiqueta | Descripción                                                                                                    |
|----------|----------------------------------------------------------------------------------------------------|
| 1        | Botones de función (para obtener más información, consulte la sección<br>Utilizar el monitor)                                                                                                    |
| 2        | Botón de encendido y apagado (con indicador LED)<br>La luz blanca encendida indica que el monitor está encendido y funcionando<br>de forma normal. La luz blanca parpadeante indica que el monitor está en el<br>modo de reposo. |

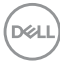

#### Vista posterior

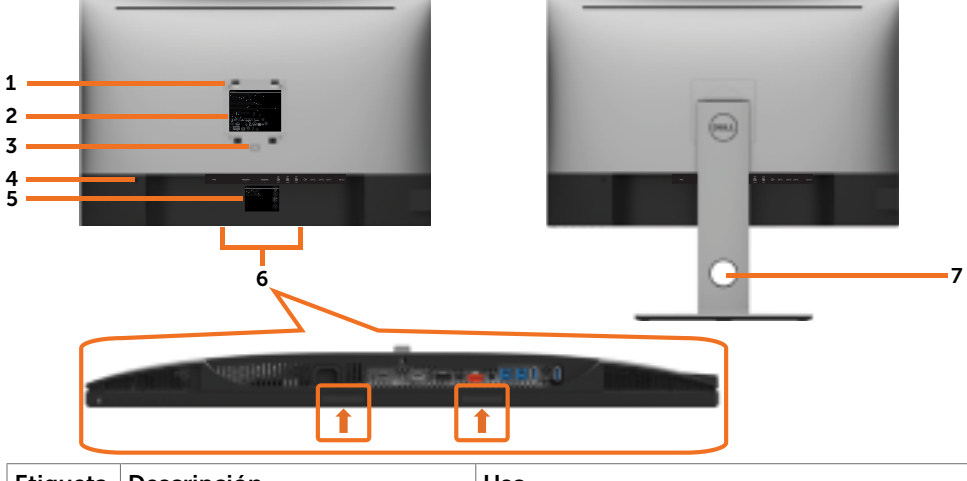

| Etiqueta | Descripción                                                                                   | Uso                                                                                                    |
|----------|-----------------------------------------------------------------------------------------------|----------------------------------------------------------------------------------------------------|
| 1        | VESA orificios de montaje<br>(100 mm x 100 mm - por<br>detrás de la cubierta VESA<br>montada) | Montar el monitor en pared, mediante kit de<br>montaje en pared compatible con VESA<br>(100 mm x 100 mm).                                                                                                    |
| 2        | Etiqueta sobre normativas                                                                     | Enumera las autorizaciones de organismos reguladores.                                                                                                    |
| 3        | Botón de liberación del<br>soporte                                                            | Suelte el soporte del monitor.                                                                                                    |
| 4        | Ranura para bloqueo de<br>seguridad Botón de liberación<br>del soporte                        | Protege el monitor con la cerradura del cable<br>de seguridad. (se vende por separado)                                                                                                    |
| 5        | Barcode, serial number, and<br>Service Tag label                                              | Tenga a mano esta etiqueta si necesita ponerse<br>en contacto con el soporte técnico de Dell.                                                                                                    |
| 6        | Ranuras de montaje con barra<br>de sonido Dell                                                | Para acoplar la barra de sonido opcional de<br>Dell.<br><b>NOTA:</b> Extraiga la tira de plástico que cubre las<br>ranuras de montaje antes de fijar la Barra de<br>Sonido de Dell.<br>La barra de sonido Dell se vende por<br>separado |
| 7        | Ranura para administración de cables                                                          | Se utiliza para organizar los cables colocándolos a través de la ranura.                                                                                                    |

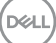

#### Vista lateral

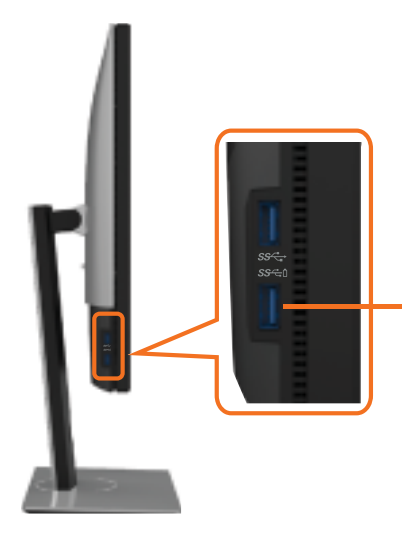

Puertos de descarga USB Puerto con icono de batería SSC compatible con BC 1.2.

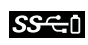

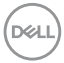

#### Vista inferior

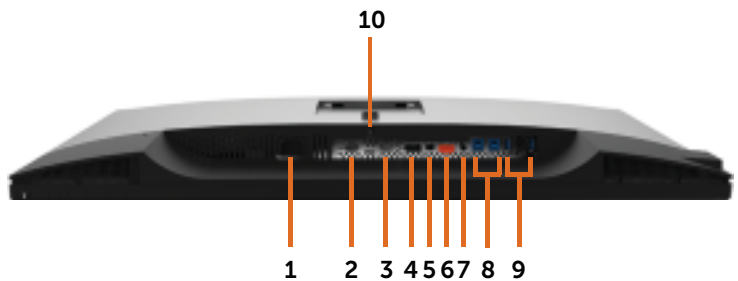

| Etiqueta | Descripción                    | Uso                                                                                                    |
|----------|--------------------------------|----------------------------------------------------------------------------------------------------|
| 1        | Conector de<br>alimentación CA | Para conectar el cable de alimentación del monitor.                                                                                                    |
| 2        | Puerto HDMI1                   |                                                                                                    |
| 3        | Puerto HDMI2                   | Conecte el equipo con el cable HDMI (opcional).                                                                                                    |
| 4        | Conector DP (entrada)          | Conecte el cable DP de su equipo.                                                                                                    |
| 5        | Conector mDP (entrada)         | Conecte su PC con un DP a mDP.                                                                                                    |
| 6        | Conector DP (salida)           | Salida DP para monitores compatibles con<br>MST (Multi-Stream Transport o transporte de<br>transmisión múltiple). El monitor DP 1.1 sólo<br>puede conectarse al último monitor de la cadena<br>MST. Para habilitar la función MST, consulte<br>las instrucciones que aparece en la pantalla<br>"Conectar el monitor para la función DP MST". |
|          |                                | <b>NOTA:</b> Extraer el enchufe de goma cuando se use el conector externo DP.                                                                                                    |
| 7        | Puerto de salida de audio      | Conectar altavoces para reproducir audio<br>proveniente de canales de audio HDMI o DP.<br>Sólo admite 2 canales de audio.<br><b>NOTA:</b> El puerto de salida de audio no admite<br>auriculares.<br>ADVERTENCIA: Una presión acústica<br>excesiva a través de auriculares o cascos puede<br>causar lesiones auditivas o pérdida de oído.     |
| 8        | Puertos de carga USB           | Conecte el cable USB incluido con el monitor a<br>su PC. Una vez que este cable está conectado,<br>puede usar los conectores USB de descarga en<br>el monitor.                                                                                                    |
| 9        | Puertos de descarga USB        | Conecte sus dispositivos USB.                                                                                                    |
|          |                                | Solo puede utilizar estos conectores después<br>de que haya conectado el cable USB desde su<br>ordenador al puerto de carga USB del monitor.<br>Puerto con icono de batería                                                                                                    |

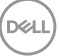

#### Especificaciones del monitor

| Tipo de pantalla                                 | Matriz activa - LCD TFT                                                                         |
|--------------------------------------------------|-------------------------------------------------------------------------------------------------|
| Tipo de panel                                    | Tecnología de conmutación en el mismo plano                                                     |
| Relación de aspecto                              | 16:10                                                                                           |
| Dimensiones de la imagen visualizable            |                                                                                                 |
| Diagonal                                         | 75,62 cm (30 pulgadas)                                                                          |
| área activa:                                     |                                                                                                 |
| Horizontal                                       | 641,3 mm (25,2 pulgadas)                                                                        |
| Vertical                                         | 400,8 mm (15,8 pulgadas)                                                                        |
| Área                                             | 257025,0 mm <sup>2</sup> (398,2 pulgadas <sup>2</sup> )                                         |
| Densidad de píxeles                              | 0,251 mm x 0,251 mm                                                                             |
| Píxeles por pulgada (PPP)                        | 101                                                                                             |
| Ángulo de visión                                 |                                                                                                 |
| Horizontal                                       | 178° típicos                                                                                    |
| Vertical                                         | 178° típicos                                                                                    |
| Brillo                                           | 350 cd/m² (valor típico)                                                                        |
| Relación de contraste                            | 1000:1 (valor típico)                                                                           |
| Revestimiento de la pantalla de<br>visualización | Tratamiento antideslumbramiento del<br>recubrimiento resistente del polarizador<br>frontal (3H) |
| Retroiluminación                                 | LED blanco, sistema EDGELIGHT                                                                   |
| Tiempo de respuesta (gris a gris)                | 6 ms (modo rápido)<br>8 ms (Modo NORMAL)                                                        |
| Drofundidad da calar                             | a mis (Modo NORMAL)                                                                             |
|                                                  |                                                                                                 |
| Gama de colores*                                 | 99% Adobe RGB<br>99% sRGB                                                                       |
|                                                  | 99% DCI-P3                                                                                      |
| Precisión de calibración                         | Delta E < 2 (promedio)                                                                          |

| Conectividad                                                                                   | <ul> <li>1 x DP 1,2 (HDCP 1.4)</li> <li>1 x mDP 1,2 (HDCP 1.4)</li> <li>1 x DP 1.2 (salida) con MST (HDCP 1.4)</li> <li>2 x HDMI 1,4 (HDCP 1,4)</li> <li>2 x Puerto descendente USB 3.0</li> <li>2 x USB 3.0 con capacidad de carga BC1.2 a 2 A (máx.)</li> </ul> |
|------------------------------------------------------------------------------------------------|----------------------------------------------------------------------------------------------------|
|                                                                                                | <ul> <li>2 x Puerto ascendente USB 3.0</li> <li>1 x Salida de línea de audio analógica 2.0<br/>(conector de 3,5 mm)</li> </ul>                                                                                                    |
| Ancho del borde (borde del monitor hasta<br>el área activa)                                    | 22,71 mm (Superior/Izquierda/Derecha)<br>23,48 mm (Abajo)                                                                                                    |
| Capacidad de ajuste                                                                            |                                                                                                    |
| Base con altura regulable                                                                      | 130 mm                                                                                                    |
| Inclinación                                                                                    | -5° a 21°                                                                                                    |
| Plataforma giratoria                                                                           | -30° a 30°                                                                                                    |
| Pivotar                                                                                        | -90° a 90°                                                                                                    |
| Administración de los cables                                                                   | Sí                                                                                                    |
| Compatibilidad con el administrador de<br>visualización de Dell (DDM, Dell Display<br>Manager) | Fácil organización<br>y otras funciones clave                                                                                                    |
| Seguridad                                                                                      | Ranura de bloqueo de seguridad (la<br>cerradura del cable se vende por separado)<br>Ranura con cerradura en la base antirrobo                                                                                                    |

**NOTA \* :** solo en el panel nativo, bajo el modo personalizado predefinido.

#### Resolución

| Intervalo de escaneado horizontal              | 30 kHz – 113 kHz (DP/HDMI)                         |
|------------------------------------------------|----------------------------------------------------|
| Intervalo de escaneado vertical                | 50 Hz – 86 Hz (DP/HDMI)                            |
| Resolución máxima                              | 2560 x 1600 a 60 Hz                                |
| Funciones de vídeo (reproducción DP y<br>HDMI) | 480i, 480p, 576i, 576p, 720p, 1080i,<br>1080p, QHD |

DELL

#### Modos de visualización preconfigurados

| Modo de visualización | Frecuencia<br>horizontal<br>(KHz) | Frecuencia<br>vertical (Hz) | Reloj de<br>píxeles<br>(MHZ) | Polaridad de<br>sincronización<br>(Horizontal /<br>Vertical) |
|-----------------------|-----------------------------------|-----------------------------|------------------------------|--------------------------------------------------------------|
| 720 x 400             | 31.5                              | 70.0                        | 28.3                         | -/+                                                          |
| VESA, 640 x 480       | 31.5                              | 60.0                        | 25.2                         | -/-                                                          |
| VESA, 640 x 480       | 37.5                              | 75.0                        | 31.5                         | -/-                                                          |
| VESA, 800 x 600       | 37.9                              | 60.0                        | 40.0                         | +/+                                                          |
| VESA, 800 x 600       | 46.9                              | 75.0                        | 49.5                         | +/+                                                          |
| VESA, 1024 x 768      | 48.4                              | 60.0                        | 65.0                         | -/-                                                          |
| VESA, 1024 x 768      | 60.0                              | 75.0                        | 78.8                         | +/+                                                          |
| VESA, 1152 x 864      | 67.5                              | 75.0                        | 108.0                        | +/+                                                          |
| VESA, 1280 x 1024     | 64.0                              | 60.0                        | 108.0                        | +/+                                                          |
| VESA, 1280 x 1024     | 80.0                              | 75.0                        | 135.0                        | +/+                                                          |
| VESA, 1600 x 1200     | 75.0                              | 60.0                        | 162.0                        | +/+                                                          |
| VESA, 1920 x 1200     | 74.04                             | 59.95                       | 154.0                        | +/-                                                          |
| VESA, 2048 x 1080     | 26.27                             | 24                          | 58.22                        | +/-                                                          |
| VESA, 2048 x 1280 - R | 78.918                            | 59.922                      | 174.25                       | +/-                                                          |
| VESA, 2560 x 1600     | 98.71                             | 59.97                       | 268.5                        | +/-                                                          |

#### Modos Transporte Multibanda (MST)

| Monitor de fuente MST | Puede soportar un número máximo de monitores externos |                   |  |
|-----------------------|-------------------------------------------------------|-------------------|--|
|                       | 2560 x 1600/60 Hz                                     | 1920 x 1200/60 Hz |  |
| 2560 x 1600/60 Hz     | 1                                                     | 2                 |  |

**NOTA:** La resolución máxima del monitor externo soportada es solamente de 2560 x 1600 a 60 Hz.

#### Eléctrico

| Señales de entrada de vídeo                  | <ul> <li>Señal de vídeo digital para cada línea diferencial. Por<br/>línea diferencial con una impedancia de 100 ohmios.</li> <li>Compatibilidad con entrada de señal DP/HDMI</li> </ul> |
|----------------------------------------------|----------------------------------------------------------------------------------------------------|
| Voltaje de entrada/<br>Frecuencia/Corriente: | 100 VAC–240 VAC / 50 Hz/60 Hz <u>+</u> 3 Hz / 1,6 A<br>(máximo)                                                                                                    |
| Corriente de pico                            | 120 V: 30 A (máximo)                                                                                                    |
|                                              | 240 V: 60 A (máximo)                                                                                                    |
| Consumo eléctrico                            | 0.2 W (Modo apagado) <sup>1</sup>                                                                                                    |
|                                              | 0.3 W (Modo en espera) <sup>1</sup>                                                                                                    |
|                                              | 35.8 W (Modo encendido) <sup>1</sup>                                                                                                    |
|                                              | 108 W (Máximo) <sup>2</sup>                                                                                                    |
|                                              | 38.4 W (P <sub>on</sub> ) <sup>3</sup>                                                                                                    |
|                                              | 120.0 kWh (TEC) <sup>3</sup>                                                                                                    |

- <sup>1</sup> Tal como se define en EU 2019/2021 y EU 2019/2013.
- <sup>2</sup> Configuración máxima de brillo y contraseña con una carga de potencia máxima en todos los puertos USB.
- <sup>3</sup> P<sub>on</sub>: el consumo eléctrico del Modo On (encendido) medido con referencia al método de prueba de Energy Star.

TEC: consumo eléctrico total en kWh medido con referencia al método de prueba de Energy Star.

Este documento es solamente informativo y refleja un rendimiento de laboratorio. Su producto podría rendir de manera diferente, dependiendo del software y los componentes y periféricos que adquirió, y no tendremos la obligación de actualizar dicha información. Consecuentemente, el cliente no deberá apoyarse en esta información a la hora de tomar decisiones sobre tolerancias eléctricas o relacionadas. No se expresa ni se sugiere una garantía sobre precisión o integridad.

#### **Características físicas**

| Tipo de conector                                                                                     | • DP (HDCP 1.4) conector (incluye entrada y salida DP)       |
|----------------------------------------------------------------------------------------------------|--------------------------------------------------------------|
|                                                                                                    | • mDP (HDCP 1.4) conector                                    |
|                                                                                                    | • HDMI (HDCP 1.4) conector                                   |
|                                                                                                    | • Salida de línea de audio                                   |
|                                                                                                    | Conector USB 3.0                                             |
|                                                                                                    | (Puerto con icono de batería SSC)<br>compatible con BC 1.2.) |
| Tipo de cable de señal (caja de entrada)                                                             | Cable DP a mDP de 1,8 metros.                                |
|                                                                                                    | Cable USB 3.0 de 1,8 metros.                                 |
| Dimensiones (con soporte)                                                                            |                                                              |
| Altura (extendido)                                                                                   | 632,3 mm (24,89 pulgadas)                                    |
| Altura (compresión)                                                                                  | 482,3 mm (18,99 pulgadas)                                    |
| Anchura                                                                                              | 686,9 mm (27,04 pulgadas)                                    |
| Fondo                                                                                                | 217,0 mm (8,54 pulgadas)                                     |
| Dimensiones (sin soporte)                                                                            |                                                              |
| Altura                                                                                               | 447,1 mm (17,60 pulgadas)                                    |
| Anchura                                                                                              | 686,9 mm (27,04 pulgadas)                                    |
| Profundidad                                                                                          | 58,0 mm (2,28 pulgadas)                                      |
| Dimensiones de la base                                                                               |                                                              |
| Altura (extendido)                                                                                   | 478,2 mm (18,83 pulgadas)                                    |
| Altura (compresión)                                                                                  | 430,5 mm (16,95 pulgadas)                                    |
| Anchura                                                                                              | 343,5 mm (13,52 pulgadas)                                    |
| Profundidad                                                                                          | 217,0 mm (8,54 pulgadas)                                     |
| Peso                                                                                                 |                                                              |
| Peso con embalaje incluido                                                                           | 13,10 kg (28,88 lb)                                          |
| Peso con el ensamblaje de la base y los<br>cables                                                    | 9,59 kg (21,14 lb)                                           |
| Peso sin soporte ni cables<br>(Consideraciones para montaje en pared<br>o montaje VESA - sin cables) | 6,49 kg (14,31 lb)                                           |
| Peso de la base montada                                                                              | 2,81 kg (6,19 lb)                                            |
| lustre del bastidor delantero                                                                        | 2~4 GU                                                       |

#### Características medioambientales

| Normas compatibles                                   |                                  |  |  |
|------------------------------------------------------|----------------------------------|--|--|
| Pantalla con la certificación TCO<br>Certified       | sí                               |  |  |
| Compatibilidad con RoHS                              | sí                               |  |  |
| Monitor libre de BFR/PVC (cables externos excluidos) | sí                               |  |  |
| Temperatura                                          |                                  |  |  |
| Funcionamiento                                       | 0°C a 35°C (32°F a 95°F)         |  |  |
| Sin funcionar                                        | -20°C a 60°C (-4°F a 140°F)      |  |  |
| Humedad                                              |                                  |  |  |
| Funcionamiento                                       | 10% a 80% (sin condensación)     |  |  |
| Sin funcionar                                        | 5% a 90% (sin condensación)      |  |  |
| Altitud                                              |                                  |  |  |
| Funcionamiento                                       | 5 000 m (16 404 pies) máx.       |  |  |
| Sin funcionar                                        | 12 192 m (40 000 pies) máx.      |  |  |
| Disipación térmica                                   | 368,51 BTU/hora (máximo)         |  |  |
|                                                      | 122,24 BTU/hora (modo encendido) |  |  |

#### Asignaciones de contactos

#### Puerto DP entrada

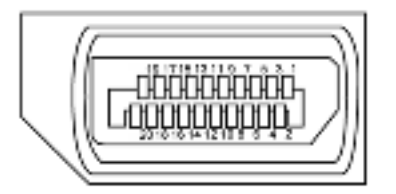

| Número Pin | 20 contactos - lado Conectado al Cable de Señal |
|------------|-------------------------------------------------|
| 1          | ML3 (n)                                         |
| 2          | TIERRA                                          |
| 3          | ML3 (p)                                         |
| 4          | ML2 (n)                                         |
| 5          | TIERRA                                          |
| 6          | ML2 (p)                                         |
| 7          | ML1 (u)                                         |
| 8          | TIERRA                                          |
| 9          | ML1 (p)                                         |
| 10         | MLO (n)                                         |
| 11         | TIERRA                                          |
| 12         | MLO (p)                                         |
| 13         | CONFIG1                                         |
| 14         | CONFIG2                                         |
| 15         | CANAL AUX (p)                                   |
| 16         | DP_Cable Detect                                 |
| 17         | CANAL AUX (n)                                   |
| 18         | Detección de conexión en caliente               |
| 19         | GND                                             |
| 20         | +3.3V DP_PWR                                    |

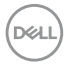

#### Puerto DP salida

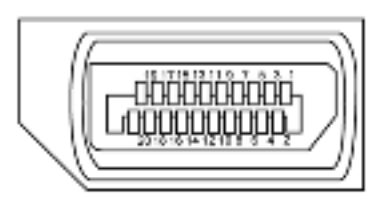

| Pin number | 20-pin side of the connected signal cable |
|------------|-------------------------------------------|
| 1          | MLO (p)                                   |
| 2          | TIERRA                                    |
| 3          | MLO (n)                                   |
| 4          | ML1 (p)                                   |
| 5          | TIERRA                                    |
| 6          | ML1 (n)                                   |
| 7          | ML2 (p)                                   |
| 8          | TIERRA                                    |
| 9          | ML2 (n)                                   |
| 10         | ML3 (p)                                   |
| 11         | TIERRA                                    |
| 12         | ML3 (n)                                   |
| 13         | CONFIG1                                   |
| 14         | CONFIG2                                   |
| 15         | CANAL AUX (p)                             |
| 16         | TIERRA                                    |
| 17         | CANAL AUX (n)                             |
| 18         | Detección de conexión en caliente         |
| 19         | GND                                       |
| 20         | DP_PWR                                    |

#### Puerto mDP entrada

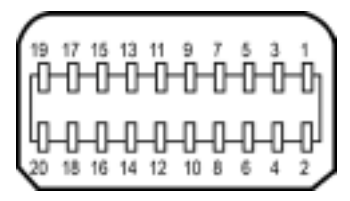

| Pin number | 20-pin side of the connected signal cable |
|------------|-------------------------------------------|
| 1          | TIERRA                                    |
| 2          | Detección de conexión en caliente         |
| 3          | ML3 (n)                                   |
| 4          | CONFIG1                                   |
| 5          | ML3 (p)                                   |
| 6          | CONFIG2                                   |
| 7          | TIERRA                                    |
| 8          | TIERRA                                    |
| 9          | ML2 (n)                                   |
| 10         | MLO (p)                                   |
| 11         | ML2 (p)                                   |
| 12         | MLO (p)                                   |
| 13         | TIERRA                                    |
| 14         | DP_Cable Detect                           |
| 15         | ML1 (n)                                   |
| 16         | AUX (p)                                   |
| 17         | ML1 (p)                                   |
| 18         | AUX (n)                                   |
| 19         | TIERRA                                    |
| 20         | +3.3V DP_PWR                              |

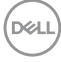

#### Puerto HDMI

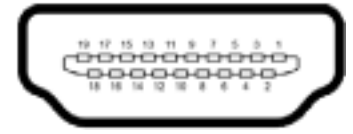

| Número Pin | 19 contactos - lado Conectado al Cable de Señal |  |  |
|------------|-------------------------------------------------|--|--|
| 1          | TMDS DATA 2+                                    |  |  |
| 2          | BLINDAJE TMDS DATA 2                            |  |  |
| 3          | TMDS DATA 2-                                    |  |  |
| 4          | TMDS DATA 1+                                    |  |  |
| 5          | BLINDAJE TMDS DATA 1                            |  |  |
| 6          | TMDS DATA 1-                                    |  |  |
| 7          | TMDS DATA 0+                                    |  |  |
| 8          | BLINDAJE TMDS DATA 0                            |  |  |
| 9          | TMDS DATA 0-                                    |  |  |
| 10         | RELOJ TMDS                                      |  |  |
| 11         | BLINDAJE DE RELOJ TMDS                          |  |  |
| 12         | RELOJ TMDS -                                    |  |  |
| 13         | CEC                                             |  |  |
| 14         | Reservado (N.C. en el dispositivo)              |  |  |
| 15         | RELOJ DDC (SCL)                                 |  |  |
| 16         | DDC DATA (SDA)                                  |  |  |
| 17         | CONEXIÓN A TIERRA                               |  |  |
| 18         | ALIMENTACIÓN +5 V                               |  |  |
| 19         | DETECCIÓN DE ENCHUFE CALENTADO                  |  |  |

#### Interfaz para Universal serial Bus (USB)

Esta sección le proporciona información sobre los puertos USB disponibles en su monitor.

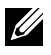

**NOTA:** Hasta 2 A en el puerto USB de descarga (puerto con el icono de batería) SSC(1)) con dispositivos de compatibilidad BC 1.2; hasta 0,9 A en los otros 2 puertos USB de descarga.

Su ordenador posee los siguientes puertos USB:

- 2 carga fondo
- 4 descarga 2 en el lado izquierdo, 2 inferior

Puerto de carga de energía - Los puertos con el icono de batería SSEI admiten capacidad de carga de corriente rápida si el dispositivo es compatible con BC 1.2.

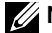

NOTA: Los puertos USB del monitor sólo funcionan cuando el monitor está encendido o modo de ahorro de energía. Si apaga el monitor para a continuación encenderlo, los periféricos acoplados al mismo pueden necesitar unos segundos para reanudar su funcionamiento normal.

| Velocidad de transferencia | Velocidad de datos | Consumo eléctrico         |
|----------------------------|--------------------|---------------------------|
| SuperVelocidad             | 5 Gbps             | 4,5 W (Máx., cada puerto) |
| Alta Velocidad             | 480 Mbps           | 2,5 W (Máx., cada puerto) |
| Velocidad total            | 12 Mbps            | 2,5 W (Máx., cada puerto) |

Puerto de carga USB

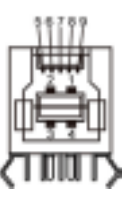

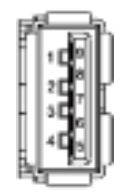

Puertos de descarga USB

| Número Pin    | Nombre de señal |
|---------------|-----------------|
| 1             | VBUS            |
| 2             | D-              |
| 3             | D+              |
| 4             | TIERRA          |
| 5             | StdB_SSTX-      |
| 6             | StdB_SSTX+      |
| 7             | GND_DRAIN       |
| 8             | StdB_SSRX-      |
| 9             | StdB_SSRX+      |
| Revestimiento | Blindaje        |

| Número Pin    | Nombre de señal |
|---------------|-----------------|
| 1             | VBUS            |
| 2             | D-              |
| 3             | D+              |
| 4             | TIERRA          |
| 5             | StdA_SSRX-      |
| 6             | StdA_SSRX+      |
| 7             | GND_DRAIN       |
| 8             | StdA_SSTX-      |
| 9             | StdA_SSTX+      |
| Revestimiento | Blindaje        |

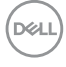

# **Plug-and-Play**

Puede instalar el monitor con cualquier sistema compatible con la funcionalidad Plugand-Play (Conectar y listo). El monitor proporciona automáticamente a su PC los datos de identificación de visualización extendida (EDID, Extended Display Identification Data) utilizando protocolos de canal de datos de visualización (DDC, Display Data Channel) para que el sistema pueda configurarse automáticamente y optimizar la configuración del monitor. Muchas de las instalaciones del monitor son automáticas. Puede seleccionar configuraciones diferente según lo desee. Para más información sobre cómo cambiar la configuración del monitor, consulte Utilizar el monitor.

# Política de calidad y píxeles del monitor LCD

Durante el proceso de fabricación del monitor LCD, es poco frecuente que uno o varios píxeles se queden fijos en un estado invariable. Éstos no son fáciles de ver y no afectan a la calidad de la pantalla o su utilización. Para obtener más información acerca de la política de calidad y píxeles del monitor Dell, consulte el sitio de soporte técnico de Dell en: http://www.dell.com/support/monitors.

DELL

#### Ergonomía

- PRECAUCIÓN: Un uso inapropiado y prolongado de teclado puede provocar lesiones.
- PRECAUCIÓN: La visualización de la pantalla del monitor durante largos periodos de tiempo podría provocar fatiga visual.

Para su confort y eficiencia, siga las siguientes directrices cuando instale y utilice su PC:

- Coloque el PC de manera que el monitor y el teclado estén directamente frente a usted mientras trabaja. Hay estanterías especiales a la venta para ayudarlo a colocar correctamente el teclado.
- Para reducir el riesgo de tensión ocular y dolor de cuello, brazos, espalda y hombros producidos por el uso del monitor durante prolongados períodos de tiempo, le recomendamos que:
  - 1. Coloque la pantalla a una distancia de entre 50 y -70 cm (de 20 a 28") de sus ojos.
  - 2. Parpadee frecuentemente para humedecer los ojos cuando trabaje con el monitor.
  - 3. Realice descansos frecuentes durante 20 minutos cada dos horas.
  - 4. Deje de mirar al monitor y mire a un objeto alejado unos 6 metros (20 pies) del monitor durante al menos 20 segundos en los descansos.
  - 5. Realice estiramientos para liberar la tensión del cuello, los brazos, la espalda y los hombros durante los descansos.
- Asegúrese de que la pantalla del monitor está al o ligeramente por debajo del nivel en el que usted está sentado frente al monitor.
- Ajuste la inclinación del monitor, el contraste y el brillo.
- Ajuste la luz ambiente a su alrededor (como las luces de techo, lámparas de escritorio y las cortinas o persianas de las ventanas cercanas) para minimizar los reflejos y destellos de la pantalla del monitor.
- Utilice una silla que proporcione un buen respaldo para la zona lumbar.
- Mantenga sus antebrazos en sentido horizontal con respecto a sus muñecas en una posición neutra y cómoda mientras utiliza el teclado o el ratón.
- Deje siempre un espacio para descansar las manos mientras utiliza el teclado o el ratón.
- Deje descansar sus brazos de manera natural en ambos lados.
- Asegúrese de que sus pies descansan sobre el suelo.
- Cuando esté sentado, asegúrese de que el peso de las piernas repose sobre los pies y no sobre la parte frontal de la silla. Ajuste la altura de la silla o utilice reposapiés si fuera necesario para mantener una postura adecuada.
- Varíe sus actividades laborales. Intente organizar su trabajo de manera que no tenga que sentarse y trabajar durante periodos prolongados de tiempo. Intente ponerse de pie o levantarse y caminar a intervalos regulares.

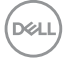

• Mantenga la zona bajo el escritorio libre de obstrucciones y cables o cables de alimentación que puedan interferir con una postura sedente cómoda o que presenten un riesgo potencial de tropiezo.

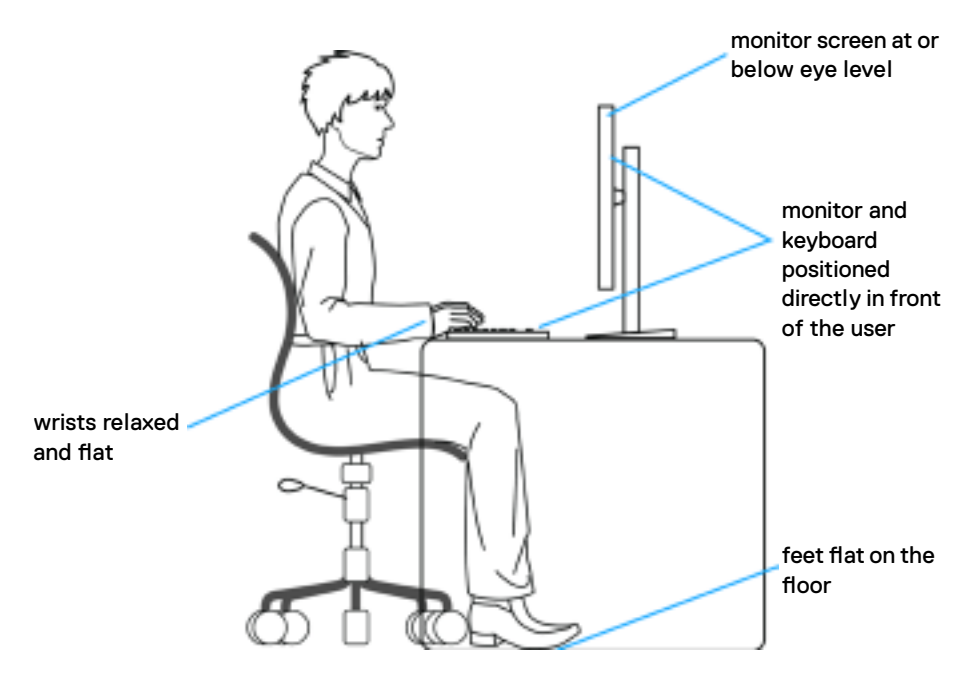

DELL

#### Manipulación y transporte de la pantalla

Para asegurarse de que el monitor esté manejado de manera segura cuando se levante o se transporte, siga las directrices que se mencionan a continuación:

- Antes de mover o levantar el monitor, apague el PC y el propio monitor.
- Desconecte todos los cables del monitor.
- Coloque el monitor en la caja de embalaje original con los materiales de empaquetado originales.
- Soporte el borde inferior y el lateral del monitor de manera firme sin aplicar presión excesiva cuando se levante o transporte el monitor.

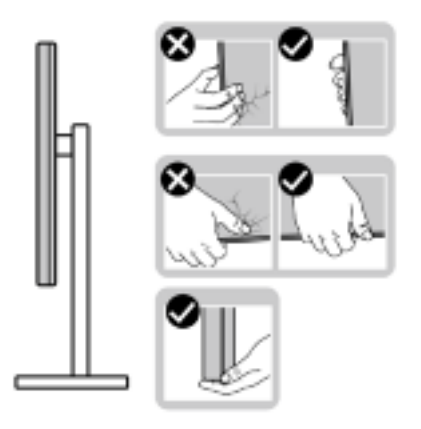

 Cuando levante o transporte el monitor, asegúrese de que la pantalla esté de espaldas a usted y no presione en la zona de la pantalla para evitar arañazos o daños.

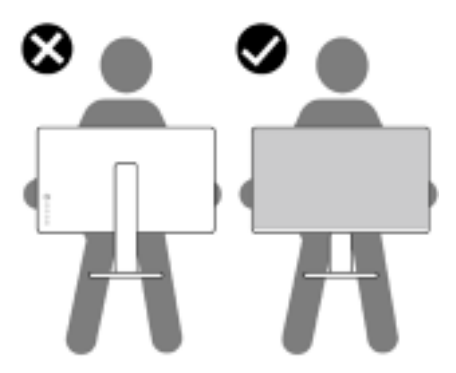

• Cuando transporte el monitor, evite cualquier choque o vibración repentina.

• Cuando levante o transporte el monitor, no gire el monitor de arriba a abajo mientras soporta el pedestal o el elevador. Esto podría resultar en daños accidentales al monitor o provocar lesiones personales.

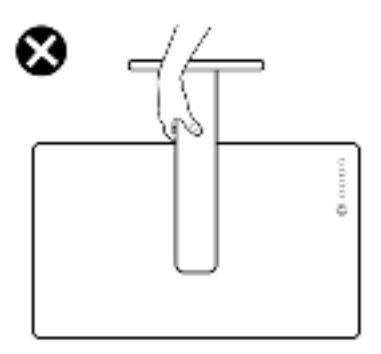

#### Instrucciones de mantenimiento Limpiar el Monitor

- ADVERTENCIA: antes de limpiar el monitor, desenchufe el cable de alimentación de la toma de corriente eléctrica.
- PRECAUCIÓN: Lea y siga las instrucciones de seguridad antes de limpiar el monitor.

Para obtener información acerca de las mejores prácticas, siga las instrucciones de la lista siguiente cuando desempaquete, limpie o manipule el monitor:

- Para limpiar la pantalla antiestática, humedezca ligeramente con agua un paño suave y limpio. Si es posible, utilice un tejido especial para limpiar pantallas o una solución adecuada para la capa de recubrimiento antiestática. No utilice benceno, diluyentes, amoníaco, limpiadores abrasivos o aire comprimido.
- Utilice un paño caliente ligeramente humedecido para limpiar el monitor. No utilice detergentes de ninguna clase, ya que algunos productos de este tipo dejan una película lechosa en el monitor.
- Si observa la presencia de un polvo blanco cuando desempaquete el monitor, límpielo con un paño.
- Manipule el monitor con cuidado, ya que los componentes de plástico de color oscuro pueden arañarse y presentar más raspaduras comparados con los monitores de color blanco.
- Para ayudar a mantener la máxima calidad de imagen en el monitor, utilice un protector de pantalla que cambie dinámicamente y apague el monitor cuando no lo utilice.

DEL

# Preparar el monitor

#### Acoplar la base

**NOTA:** El elevador de la base y la base están separados cuando el monitor sale de fábrica.

**WOTA:** El siguiente procedimiento se aplica a una base predeterminada. Si ha adquirido cualquier otra base, consulte la documentación proporcionada con la base para configurarla.

PRECAUCIÓN: Coloque el monitor sobre una superficie plana, limpia y suave para evitar dañar la pantalla.

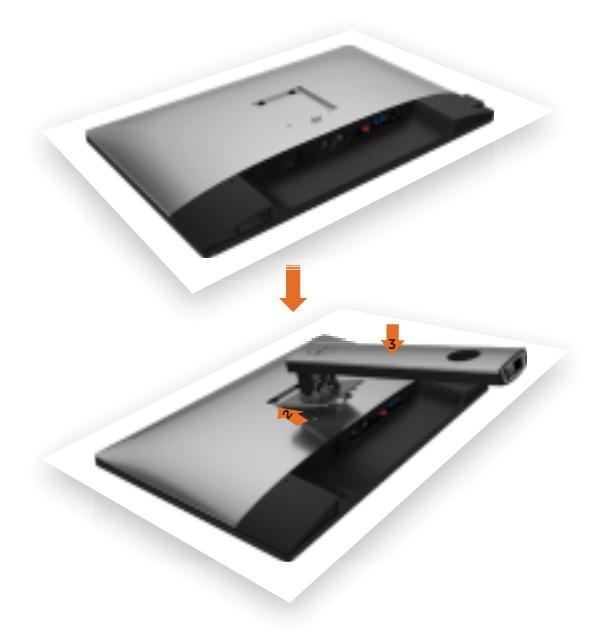

Para conectar el soporte del monitor:

- 1 Extraiga la cubierta protectora del monitor y colóquelo con la parte frontal boca abajo.
- 2 Inserte las dos lengüetas en la parte superior de la base a la ranura de la parte de atrás del monitor.
- **3** Presione la base hasta que quede ajustada en su lugar.

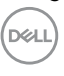

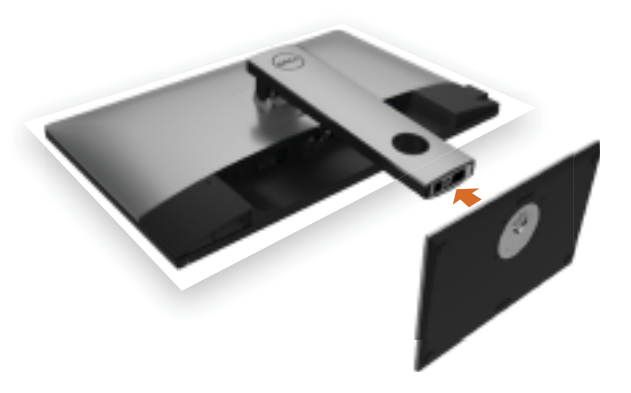

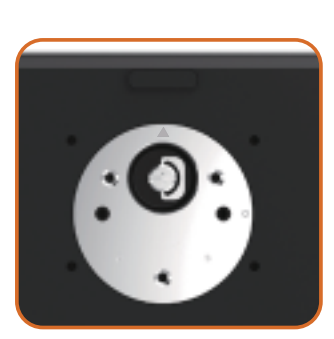

Mantenga la base con la señal del triángulo
 A hacia arriba.

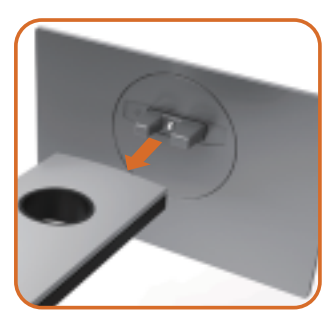

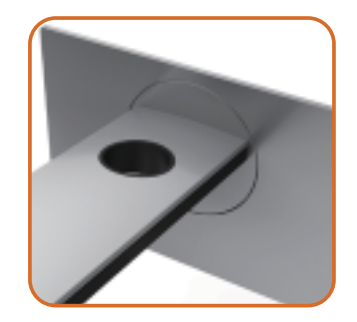

- Alinee los bloques que sobresalen de la base con la ranura correspondiente de la misma base.
- Inserte completamente los bloques de la base en la ranura.

DEL

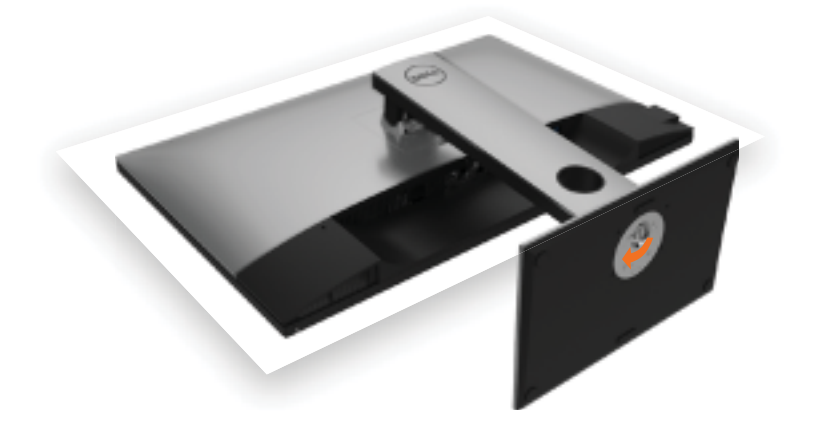

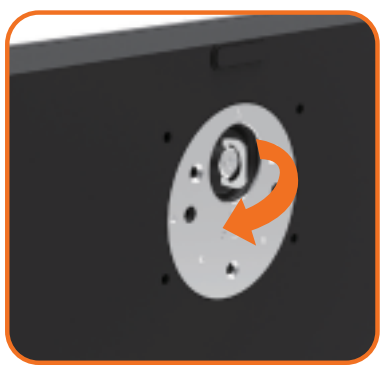

- Eleve el mango de tornillo y enrósquelo en la dirección de las agujas del reloj.
- Después de haberlo apretado bien, reintroduzca bien el mango en su hueco.

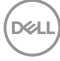

### Uso de las funciones de inclinación, balanceo y extensión vertical

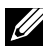

NOTA: Esto se aplica a un monitor con base. Cuando adquiera cualquier otra base, consulte la guía de instalación de la base correspondiente para obtener instrucciones sobre la instalación.

#### Inclinación, balanceo, Extensión vertical

Con la base acoplada al monitor, puede inclinar y girar este para conseguir el ángulo de visión más cómodo.

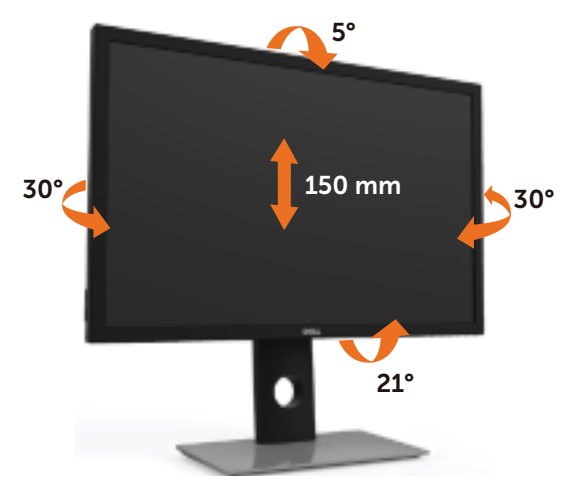

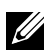

NOTA: La base no está instalada cuando el monitor sale de fábrica.

#### Rotar el monitor

Antes de girar el monitor, debe extenderlo verticalmente por completo o inclinarlo por completo para evitar golpear el lado inferior del monitor.

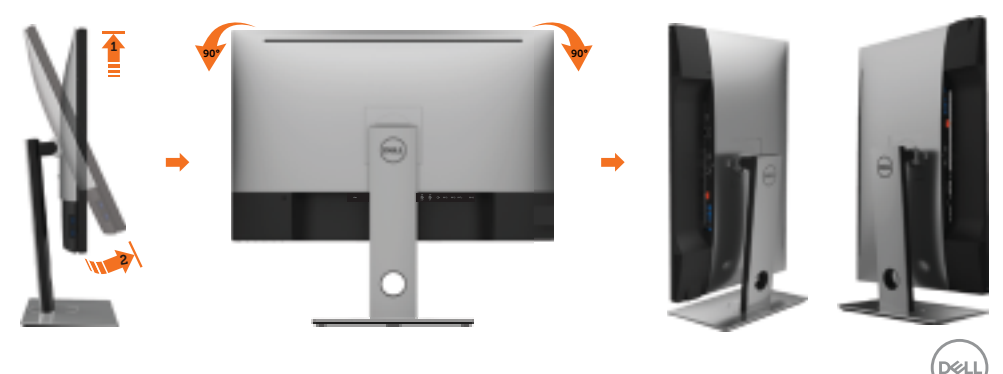

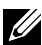

NOTA: Para utilizar la función de Rotación de pantalla (vista Apaisada o Vertical) con su equipo Dell, necesitará un controlador gráfico que no se incluye con este monitor. Para descargar el controlador gráfico, acceda a www.dell.com/support y consulte la sección Descargas, apartado Controladores de vídeo para descargar los controladores más actualizados.

NOTA: En el Modo de vista vertical, podría experimentar una reducción de rendimiento en aplicaciones de uso intenso de gráficos (Juegos 3D, etc.)

#### Ajuste de los parámetros de rotación de pantalla de su sistema

Después de haber girado el monitor, debe realizar el procedimiento siguiente para ajustar la configuración de rotación de pantalla en su sistema.

NOTA: Si usa el monitor con un PC que no sea de Dell, debe ir a la página web del controlador de gráficos o la del fabricante de su PC para obtener información sobre cómo hacer girar el sistema operativo.

Para ajustar la configuración de rotación de pantalla:

- Pulse el botón de la derecha del ratón sobre el escritorio y vaya a Propie-1 dades
- Seleccione la ficha Ajustes y pulse Avanzado. 2
- Si tiene una tarjeta gráfica ATI, seleccione la ficha Rotación y ajuste la 3 posición que prefiera.
- 4 Si tiene una tarjeta gráfica nVidia, pulse la ficha nVidia, y en la columna de la izquierda, seleccione NVRotate. A continuación, seleccione la rotación aue desee.
- 5 Si tiene una tarjeta gráfica Intel®, seleccione la ficha de gráficos Intel, pulse en Propiedades gráficas, seleccione la ficha Rotación y ajústela en la rotación preferida.
- NOTA: Si no puede ver la opción de giro o no funciona correctamente. acceda a www.dell.com/support y descargue el controlador más actualizado para su tarjeta gráfica.

# Conectar el monitor

ADVERTENCIA: Siga las instrucciones de seguridad antes de realizar ningún procedimiento en esta sección.

Para conectar el monitor al equipo:

- **1** Apague el ordenador.
- 2 Conecte el cable DP-mDP/HDMI/USB de su monitor al equipo. (Extienda verticalmente e incline el monitor completamente para rotarlo para la conexión del cable. Ver Rotar el monitor.)
- **3** Encienda el monitor.
- 4 Selecciones la fuente de entrada correcta en el Menú OSD del monitor y encienda el ordenador.

**NOTA:** la configuración por defecto **UP3017A** es DP 1.2. La tarjeta gráfica DP 1.1 podría no visionarse correctamente. Consulte "problemas específicos del producto

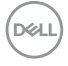

- Sin imagen cuando se usa la conexión DP al PC" para cambiar la configuración por defecto.

#### Conexión de un solo monitor Conectar el cable DP (o mDP)

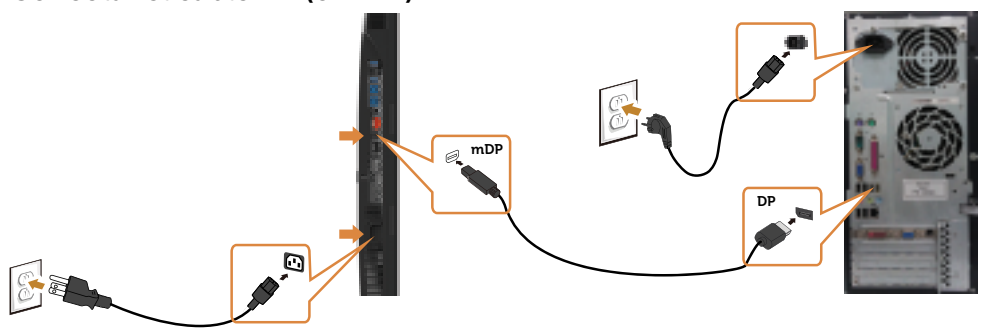

**NOTA:** el puerto por defecto es DP. Seleccione una fuente de entrada en el monitor para cambiar a mDP.

#### Conectar el cable HDMI (opcional)

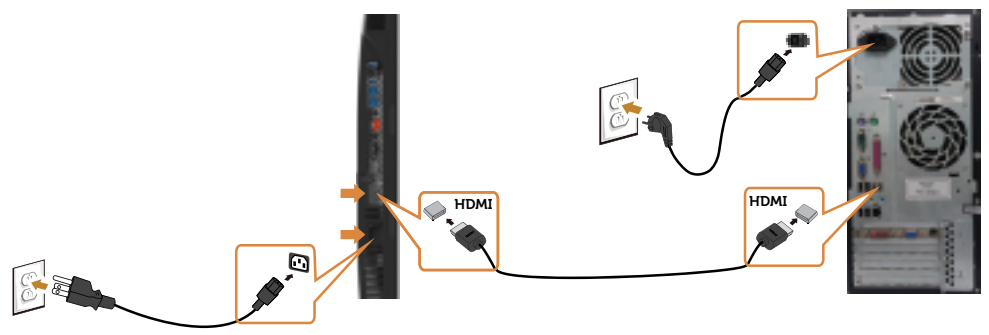

#### Conectar el cable USB

Después de que haya completado la conexión de los cables DP-mDP, siga el procedimiento siguiente para conectar el cable USB 3.0 a su PC y completar la configuración del monitor:

#### 1 a, Conectar un ordenador

Conecte el puerto de carga USB 3.0 (cable suministrado) al puerto USB 3.0 apropiado en su PC.

#### b, Conectar dos ordenadores

Conecte los puertos USB 3.0 de subida a los puertos USB 3.0 correspondientes en los dos ordenadores. A continuación, utilice el menú en pantalla para seleccionar entre las dos fuentes de USB de subida y las fuentes de entrada. Ver Conmutador de selección USB.

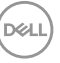

- **NOTA:** Cuando conecte dos ordenadores al monitor, los puertos USB de bajada del monitor para el teclado y el ratón pueden ser asignados señales de entrada diferentes de los dos ordenadores cambiando el ajuste de Selección USB en el menú en patalla. (Ver Selección USB para obtener más detalles)
  - 2 Conecte los periféricos USB 3.0 a los puertos de descarga USB 3.0 del monitor.
  - **3** Enchufe los cables de alimentación de su PC y monitor en una toma de corriente cercana.

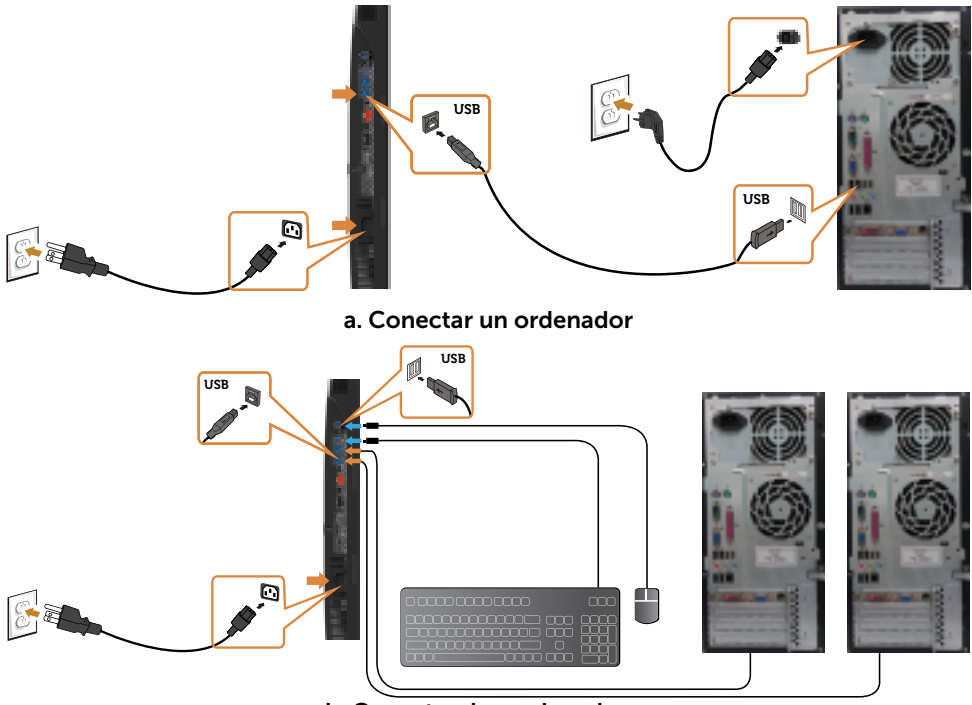

b. Conectar dos ordenadores

4 Encienda el monitor y el PC. Si su monitor muestra una imagen, la instalación se ha completado. Si no se muestra una imagen, vea Solucionar problemas.

#### Conexión de varios monitores

Conexión del monitor para función DP Multi-Stream Transport (MST)

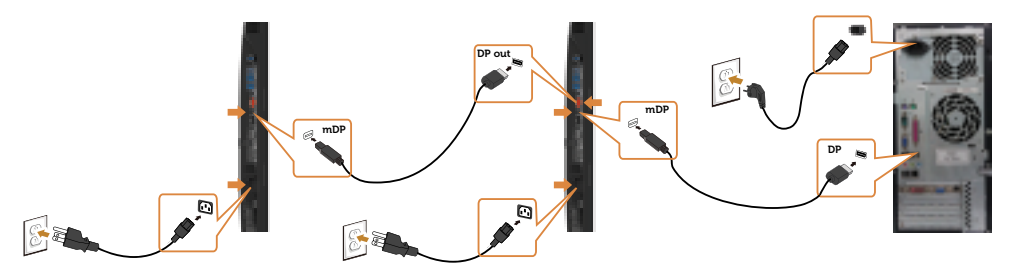

- **NOTA:** El dispositivo admite la función DP MST. Para utilizar esta función, la tarjeta gráfica de su equipo debe contar con la certificación para utilizar DP1.2 con la opción MST.
  - NOTA: Extraer el enchufe de goma cuando se use el conector externo DP.

### Organizar los cables

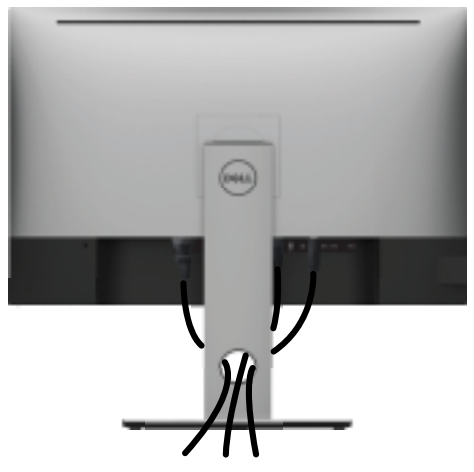

Tras acoplar todos los cables necesarios a su monitor y PC, (consulte la sección Conectar el monitor correspondiente a la conexión de los cables), organice todos ellos tal y como se muestra anteriormente.

# Retirar la base del monitor

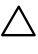

#### PRECAUCIÓN: Para evitar que se arañe la pantalla LCD al extraerla del $\Delta$ soporte, asegúrese de colocar el monitor sobre una superficie limpia.

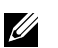

**NOTA:** El siguiente procedimiento se aplica a una base predeterminada. Si ha adquirido cualquier otra base, consulte la documentación proporcionada con la base para configurarla.

Para extraer la base:

- 1 Coloque el monitor sobre una tela o cojín suaves.
- 2 Mantenga presionado el botón de liberación de la base.
- 3 Levante la base hacia arriba y aléjela del monitor.

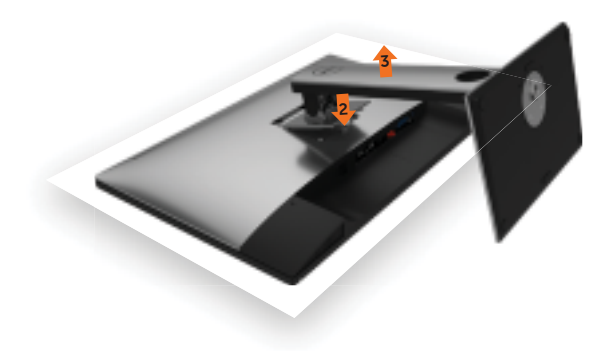

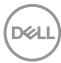

### Instalación en pared (opcional)

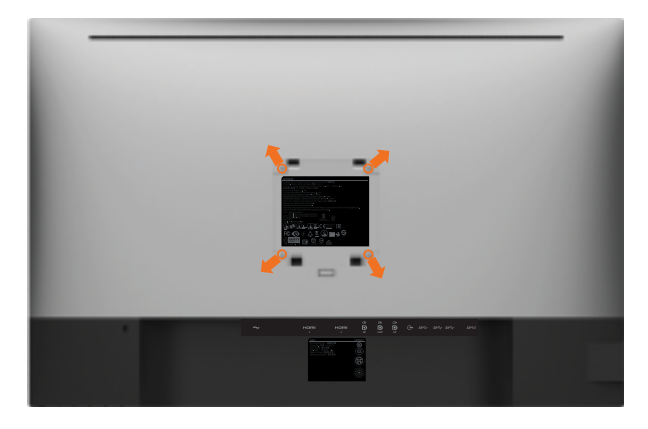

**NOTA:** Utilice tornillos M4 x 10 mm para conectar el monitor al kit de instalación en pared.

Consulte las instrucciones que acompañan al kit de instalación en pared compatible con VESA.

- 1 Coloque el monitor sobre un paño suave o cojín, en una mesa plana y estable.
- 2 Desmonte la base.
- **3** Utilice un destornillador cruciforme Phillips para quitar los cuatro tornillos que fijan la tapa de plástico.
- 4 Acople el soporte de instalación del kit-para instalación en pared al monitor.
- **5** Instale el monitor en la pared siguiendo las instrucciones incluidas con el kit de instalación en pared.
- **NOTA:** Para uso exclusivo con UL o CSA, o soporte de montaje listado por GS con un mínimo de peso/capacidad de soporte y carga de 6,49 kg (14,31 lb).

Dél

### Encender el monitor

Pulse el botón

para encender el monitor

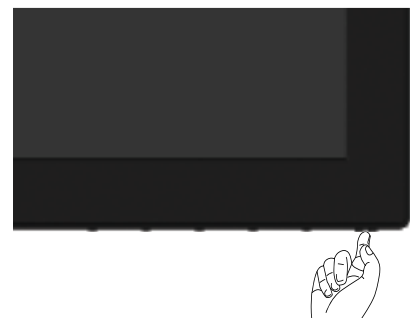

#### Utilizar los controles del panel frontal

Utilice los botones situados en el panel frontal del monitor para ajustar las características de la imagen que se muestra en pantalla. A la vez que utiliza estos botones para ajustar los controles, el menú OSD muestra los valores numéricos de las características mientras van cambiando.

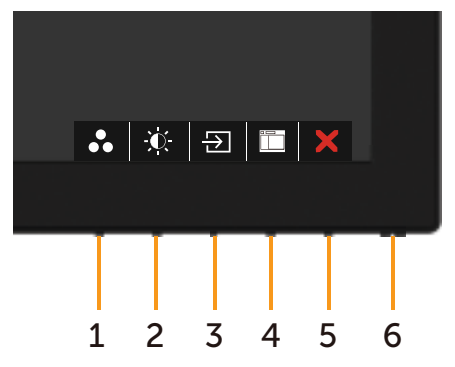

DEL

La siguiente tabla describe los botones del panel frontal:

| Botón del panel-frontal |                                                                   | Descripción                                                                                           |
|-------------------------|-------------------------------------------------------------------|----------------------------------------------------------------------------------------------------|
| 1                       | Θ                                                                 | Utilice este botón para escoger modos de color preestablecidos en una lista.                          |
|                         | Clave de acceso directo:<br>ajustes predefinidos                  |                                                                                                    |
| 2                       | •                                                                 | Utilice este botón para acceder directamente al menú <b>Brillo/Contraste</b> .                        |
|                         | Clave de acceso directo:<br>Brillo/Contraste                      |                                                                                                    |
| 3                       | Ð                                                                 | Utilice este botón para elegir en una lista de fuentes<br>de entrada.                                 |
|                         | Clave de acceso directo:<br>Fuente entrada                        |                                                                                                    |
| 4                       |                                                                   | Utilice este botón para iniciar el menú OSD (On-<br>Screen Display) y seleccionar las opciones.       |
|                         | Menú                                                              | Consulte Acceder al Sistema del Menú.                                                                 |
| 5                       | Salir                                                             | Utilice este botón para regresar al menú principal o<br>salir del menú OSD.                           |
| 6                       | •                                                                 | Para encender o apagar el monitor.                                                                    |
|                         | U                                                                 | La luz blanca encendida indica que el monitor está<br>encendido y funcionando de forma normal. La luz |
|                         | Botón Encendido/Apagado<br>(con luz de estado de<br>alimentación) | blanca parpadeante indica que el monitor está en el<br>modo de reposo.                                |

(DØLL

#### Botón del panel frontal

Utilice los botones situados en el panel frontal del monitor para ajustar la configuración de la imagen.

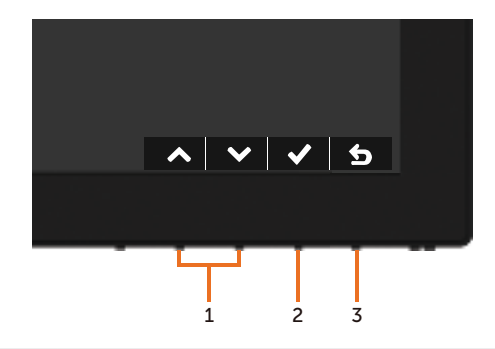

| Botón |                   | Descripción                                                                                                    |  |
|-------|-------------------|----------------------------------------------------------------------------------------------------|--|
| 1     | Arriba Ab         | Utilice las teclas Arriba (incrementar) y Abajo (disminuir) para<br>ajustar los artículos del menú OSD.<br>ajo |  |
| 2     | Aceptar           | Utilice la tecla Aceptar para confirmar la selección.                                                          |  |
| 3     | <b>S</b><br>Atrás | Utilice la tecla Atrás para volver al menú anterior.                                                           |  |

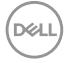

# Utilizar el menú en pantalla (OSD)

#### Acceder al sistema de menú

- **NOTA:** Cualquier cambio que haga utilizando el menú OSD es automáticamente guardado si se desplaza a otro menú OSD, si sale de él o si espera que el menú OSD desaparezca.
  - 1 Presione el botón 💼 para abrir el menú OSD y mostrar el menú principal.

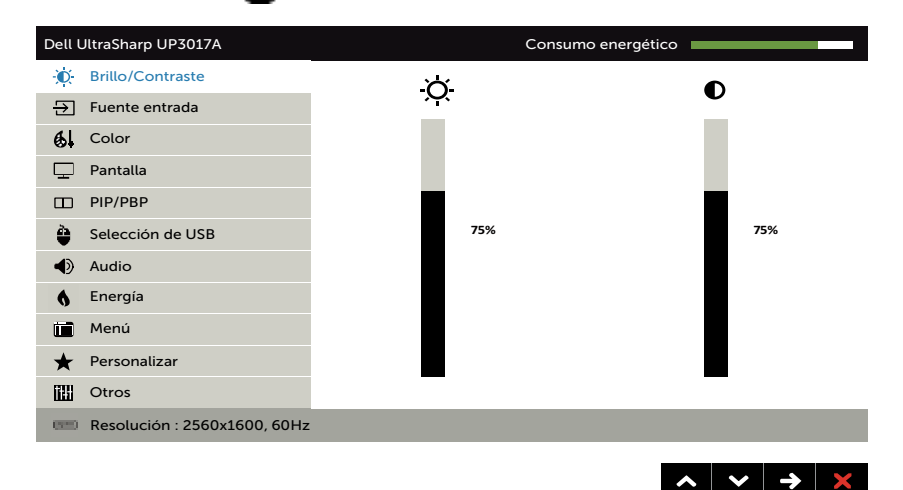

- 2 Pulse el botón 🚱 y el 💟 para desplazarse entre las opciones. A medida que se mueve de un icono a otro, el nombre de la opción se resalta.
- **3** Pulse el botón 🔁 o el 💟 o el 🚫 una vez para activar la opción destacada.
- 4 Presione los botones **A** y **V** para seleccionar el parámetro que desee.
- 5 Presione el botón el para entrar en la barra deslizante y, a continuación, utilice los botones 🔊 o 💟 conforme a los indicadores del menú para realizar los cambios.
- 6 Seleccione 🕤 para volver al menú anterior o 🕑 para aceptar y volver al menú anterior.

| lcono | Menú y<br>submenús | Descripción                                  |                                                    |                           |
|-------|--------------------|----------------------------------------------|----------------------------------------------------|---------------------------|
|       | Brillo/Contraste   | Utilice este menú<br>Contraste.              | para activar los ajuste                            | es de Brillo/             |
|       |                    | Dell UltraSharp UP3017A                      | Consumo energé                                     | ético                     |
|       |                    | Brillo/Contraste                             | ×                                                  |                           |
|       |                    | Fuente entrada                               | <u></u>                                            | U                         |
|       |                    | 6 Color                                      |                                                    |                           |
|       |                    | 🖵 Pantalla                                   |                                                    |                           |
|       |                    | D PIP/PBP                                    |                                                    |                           |
|       |                    | Selección de USB                             | 75%                                                | 75%                       |
|       |                    | Audio                                        |                                                    |                           |
|       |                    | 6 Energía                                    |                                                    |                           |
|       |                    | Menú Menú                                    |                                                    |                           |
|       |                    | \star Personalizar                           |                                                    |                           |
|       |                    | Otros                                        |                                                    |                           |
|       |                    | Resolución : 2560x1600, 60Hz                 |                                                    |                           |
|       |                    |                                              |                                                    | <b>∧ ∨ → ×</b>            |
|       | Brillo             | El Brillo ajusta la lum<br>máx. 100).        | ninosidad de la retroilun                          | ninación (mín. 0;         |
|       |                    | Presione el botón                            | para incrementar el b                              | rillo.                    |
|       |                    | Presione el botón 🦉                          | 🛿 para disminuir el brillo                         | Э.                        |
|       |                    | NOTA: El ajuste mar<br>activar la función de | nual del brillo queda des<br>e contraste dinámico. | shabilitado al            |
|       | Contraste          | Ajuste primero el Bri<br>necesarios más ajus | illo y después el Contra<br>tes.                   | ste sólo si son           |
|       |                    | Presione el botón                            | para aumentar el con<br>nínimo 0 ~ máximo 100      | ltraste y el botón<br>)). |
|       |                    | El Contraste ajusta l<br>luminosidad del mo  | a diferencia entre la osc<br>nitor.                | curidad y la              |

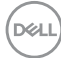

| lcono | Menú y<br>submenús                  | Descripción                                                                                                    |  |  |  |
|-------|-------------------------------------|----------------------------------------------------------------------------------------------------|--|--|--|
| Ð     | Fuente de<br>entrada                | Utilice el menú Fuente de entrada para seleccionar entre señales de vídeo diferentes que se pueden conectar al monitor.                                                                                                    |  |  |  |
|       |                                     | Dell UltraSharp UP3017A     Consumo energético       Image: Brillo/Contraste     Image: DP       Image: Dreine entrada     mDP       Image: Dreine entrada     mDP       Image: Dreine entrada     HDMI1       Image: Dreine entrada     HDMI2       Image: Dreine entrada     Selección automática       Image: Dreine entrada     Encedido       Image: Dreine entrada     Restablecer fuente de entrada       Image: Dreine entrada     Menú       Image: Dreine entrada     Personalizar       Image: Dreine entrada     Dreine entrada |  |  |  |
|       | DP                                  | Seleccione Entrada <b>DP</b> si utiliza el conector <b>DP</b><br>( <b>DisplayPort</b> ).<br>Toque el botón para seleccionar la fuente de entrada                                                                                                    |  |  |  |
|       | mDP                                 | Seleccione Entrada <b>mDP</b> si utiliza el conector <b>mDP (mini</b><br><b>DisplayPort)</b> .<br>Toque el botón para seleccionar la fuente de entrada<br><b>mDP</b> .                                                                                                    |  |  |  |
|       | HDMI1                               | Seleccione Entrada HDMI1 si utiliza el conector HDMI.<br>Toque el botón 🔁 para seleccionar la fuente de entrada<br>HDMI1.                                                                                                    |  |  |  |
|       | HDMI2                               | Seleccione Entrada HDMI2 si utiliza el conector HDMI.<br>Toque el botón 📀 para seleccionar la fuente de entrada<br>HDMI2.                                                                                                    |  |  |  |
|       | Selección<br>automática             | Utilice 🔁 para seleccionar Autoselección y el monitor escaneará fuentes de entrada disponibles.                                                                                                    |  |  |  |
|       | Restablecer<br>Fuente de<br>entrada | Restablece la <b>Fuente de entrada</b> del monitor a los valores predeterminados de fábrica.                                                                                                    |  |  |  |

(Dell

| lcono | Menú y<br>submenús | Descripción                        |                       |                                 |
|-------|--------------------|------------------------------------|-----------------------|---------------------------------|
| 61    | Color              | Utilice el menú Colo<br>del color. | or para ajustar el mo | do de configuración             |
|       |                    | Dell UltraSharp UP3017A            | Consume               | energético                      |
|       |                    | Brillo/Contraste                   | Modos predefinidos    | Estándar                        |
|       |                    | E Fuente entrada                   | Formato color entrada | RGB                             |
|       |                    | 6 Color                            | Gamma                 | 2.2                             |
|       |                    | Pantalla                           | Restablecer color     |                                 |
|       |                    | D PIP/PBP                          |                       |                                 |
|       |                    | Selección de USB                   |                       |                                 |
|       |                    | <ul> <li>Audio</li> </ul>          |                       |                                 |
|       |                    | 6 Energía                          |                       |                                 |
|       |                    | 🛅 Menú                             |                       |                                 |
|       |                    | ★ Personalizar                     |                       |                                 |
|       |                    | Otros                              |                       |                                 |
|       |                    | Resolución : 2560x1600, 60Hz       |                       |                                 |
|       |                    |                                    |                       | $\land \lor \rightarrow \times$ |
|       | Modos              | Cuando selecciona                  | Modos predefinido     | <b>s</b> , puede eleair         |

preestablecidos

Cuando selecciona **Modos predefinidos**, puede elegir **Estándar, ComfortView, Multimedia, Película, Juegos, Temp. del color, Espacio de color** o **Color personal.** en la lista.

| Dell U   | JltraSharp UP3017A           | Consumo energético    |                  |  |
|----------|------------------------------|-----------------------|------------------|--|
| Ø        | Brillo/Contraste             | Modos predefinidos    | ✓ Estándar       |  |
| €        | Fuente entrada               | Formato color entrada | ComfortView      |  |
| 6        | Color                        | Gamma                 | Multimedia       |  |
| Ţ        | Pantalla                     | Restablecer color     | Película         |  |
|          | PIP/PBP                      |                       | Juegos           |  |
| <b>Q</b> | Selección de USB             |                       |                  |  |
| ۲        | Audio                        |                       | Temp. del color  |  |
| 6        | Energía                      |                       | Espacio de color |  |
|          | Menú                         |                       | Color personal.  |  |
| *        | Personalizar                 |                       |                  |  |
|          | Otros                        |                       |                  |  |
| -        | Resolución : 2560x1600, 60Hz |                       |                  |  |

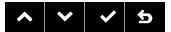

- **Estándar:** Configuración de color por defecto. Se trata del modo preestablecido predeterminado.
- **ComfortView**:Permite reducir el nivel de luz azul emitida por la pantalla para que la visualización resulte más cómoda para sus ojos.
- Multimedia: Ideal para aplicaciones multimedia.
- Película: Ideal para películas.
- **Juegos:** Ideal para la mayoría de aplicaciones de juegos.

DEL

#### Descripción

 Temp. del color: la pantalla aparece más cálida con un tinte rojo/amarillo y un conjunto deslizante a 5,000 k o más fríos con tinte azul y un conjunto deslizante a 10,000 k.

Color Space (Espacio de color): permite al usuario seleccionar el espacio de color: Adobe RGB, sRGB, REC709, DCI-P3, CAL1, CAL2.

| Dell I | JltraSharp UP3017A           | Con                   | sumo energético |        |       |    |
|--------|------------------------------|-----------------------|-----------------|--------|-------|----|
| )D(    | Brillo/Contraste             | Modos predefinidos    | 🗸 Adobe RG      | в      |       |    |
| €      | Fuente entrada               | Formato color entrada | sRGB            |        |       |    |
| 61     | Color                        | Gamma                 | REC709          |        |       |    |
| Ē      | Pantalla                     | Restablecer color     | DCI-P3          |        |       |    |
|        | PIP/PBP                      |                       | CAL1            | YYYY-M | MM-DD |    |
| ٢      | Selección de USB             |                       | CAL2            | YYYY-M | MM-DD |    |
| ۲      | Audio                        |                       |                 |        |       |    |
| 6      | Energia                      |                       |                 |        |       |    |
|        | Menú                         |                       |                 |        |       |    |
| *      | Personalizar                 |                       |                 |        |       |    |
| 8      | Otros                        |                       |                 |        |       |    |
| -      | Resolución : 2560x1600, 60Hz |                       |                 |        |       |    |
|        |                              |                       |                 |        |       |    |
|        |                              |                       | ~               | • •    | ~     | \$ |

- Adobe RGB: este modo es compatible con Adobe RGB (cobertura del 99%).
- sRGB: Emula sRGB 99%.
- REC709: este modo concuerda al 99% con el estándar REC709.
- DCI-P3: este modo reproduce el 99% de estándar de color de cine digital DCI-P3.
- CAL1/CAL2: modo predefinido calibrado de usuario utilizando Dell Ultrasharp Color Calibration Software o otro software permitido por Dell. Dell Ultrasharp Color Calibration Software funciona con el colorímetro X-rite i1Display Pro. i1Display Pro puede ser adquirido en la página web de Dell Electronics, Software and Accesories (Productos electrónicos, software y accesorios Dell).

NOTA: La precisión de sRGB, Adobe RGB, REC709, DCI-P3, CAL1 and CAL2 está optimizada para el formato de color de entrada RGB.

NOTA: Factory Reset (Restablecer configuración de fábrica) eliminará toda la información calibrada en CAL1 y CAL2.

**NOTA:** AAAA-MM-DD representa la última fecha de calibración. Si el espacio está en blanco, significa que no se guardó ninguna calibración.

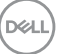

| lcono | Menú y<br>submenús | Descripción                                                                                                    |
|-------|--------------------|----------------------------------------------------------------------------------------------------|
|       |                    | <ul> <li>Custom Color (Color personal): le permite ajustar la configuración de color manualmente. Presione el botón</li> <li>y para ajustar los valores Rojo, Verde y Azul y crear su propio modo de color preestablecido.</li> <li>Utilice los botones y para seleccionar Gain (aumento), Offset (compensación), Hue (matiz), Saturation (saturación).</li> </ul> |
|       |                    | Color personal.                                                                                                    |
|       |                    | ✓ Ganancia                                                                                                    |
|       |                    | Desplazamiento                                                                                                    |
|       |                    | Hue                                                                                                    |
|       |                    | Saturación                                                                                                    |
|       |                    | ∧ ∨ √ 5                                                                                                    |
|       |                    | <ul> <li>Gain (aumento): Selecciónelo para ajustar el nivel<br/>de aumento de la señal de entrada RGB (el valor por<br/>defecto es 100).</li> </ul>                                                                                                    |
|       |                    | <ul> <li>Offset (compensación): selecciónelo para ajustar el<br/>valor de compensación del nivel de negro RGB (valor<br/>por defecto es 50) y así controlar la base de color<br/>de su monitor.</li> </ul>                                                                                                    |
|       |                    | <ul> <li>Hue (matiz): selecciónelo para ajustar el valor de<br/>matiz RGBCMY individualmente (valor por defecto<br/>es 50).</li> </ul>                                                                                                    |
|       |                    | <ul> <li>Saturation (Saturación): selecciónelo para ajustar el<br/>valor de saturación RGBCMY individualmente (valor<br/>por defecto es 50).</li> </ul>                                                                                                    |

Dell

| lcono | Menú y<br>submenús                                                                                                    | Descripción                                                               |                                           |                                                                                    |
|-------|----------------------------------------------------------------------------------------------------|---------------------------------------------------------------------------|-------------------------------------------|------------------------------------------------------------------------------------|
|       | <ul> <li>Formato de color de entrada</li> <li>RGB: Seleccione esta opción si el monitor está conectado a un equipo (o reproductor de DVD) utilizando el cable HDMI y DP-mDP.</li> <li>YPbPr: Seleccione esta opción si el reproductor DVD solamente admite la salida YPbPr.</li> </ul> |                                                                           |                                           | ida de vídeo en.<br>nonitor está<br>ctor de DVD)<br>P.<br>I reproductor de<br>bPr. |
|       |                                                                                                    | Den Ottrasharp Or 5017A                                                   | Medes predefinides                        |                                                                                    |
|       |                                                                                                    | Evente entrada                                                            | Formato color entrada                     | 40c0                                                                               |
|       |                                                                                                    | AL Color                                                                  | Gamma                                     | YPbPr                                                                              |
|       |                                                                                                    | Pantalla                                                                  | Restablecer color                         |                                                                                    |
|       |                                                                                                    | PIP/PBP                                                                   |                                           |                                                                                    |
|       |                                                                                                    | Selección de USB                                                          |                                           |                                                                                    |
|       |                                                                                                    | Audio                                                                     |                                           |                                                                                    |
|       |                                                                                                    | 6 Energía                                                                 |                                           |                                                                                    |
|       |                                                                                                    | 🔳 Menú                                                                    |                                           |                                                                                    |
|       |                                                                                                    | ★ Personalizar                                                            |                                           |                                                                                    |
|       |                                                                                                    | Otros                                                                     |                                           |                                                                                    |
|       |                                                                                                    | Resolución : 2560x1600, 60Hz                                              |                                           |                                                                                    |
|       |                                                                                                    |                                                                           |                                           | * * * 5                                                                            |
|       | Gamma                                                                                                    | Permite establecer l<br>conforme al sistema                               | a función Gamma c<br>a.                   | le la pantalla                                                                     |
|       | Matiz                                                                                                    | Utilice 🙆 o 💟 para ajustar el matiz entre los valores "0" y<br>"100".     |                                           |                                                                                    |
|       |                                                                                                    | <b>NOTA:</b> Ajuste del to modo Juego .                                   | no sólo está dispon                       | ible para Película y                                                               |
|       | Saturación                                                                                                    | Utilice O o O para ajustar la saturación entre los valore<br>"0" y "100". |                                           |                                                                                    |
|       |                                                                                                    | NOTA: Saturación se<br>Juego .                                            | ólo está disponible p                     | bara Película y modo                                                               |
|       | Restablecer<br>color                                                                                                    | Restablece la config<br>valores predetermin                               | guración de color de<br>lados de fábrica. | el monitor a los                                                                   |
|       |                                                                                                    |                                                                           |                                           |                                                                                    |

| lcono | Menú y<br>submenús             | Descripción                                                                                                    |                                                                            |                                              |  |  |  |
|-------|--------------------------------|----------------------------------------------------------------------------------------------------|----------------------------------------------------------------------------|----------------------------------------------|--|--|--|
|       | Pantalla                       | Utilice la Configuración de pantalla para ajustar la imagen.<br>Del UltraSharp UP3017A Consumo energético                                                                                                    |                                                                            |                                              |  |  |  |
|       |                                | D Brillo/Contraste                                                                                                    | Relación de aspecto                                                        | Panorámico 16:10                             |  |  |  |
|       |                                | Fuente entrada                                                                                                    | Suspensión de Monitor                                                      | Suspensión tras Inactividad                  |  |  |  |
|       |                                | 6, Color                                                                                                    | Nitidez                                                                    | 50                                           |  |  |  |
|       |                                | Pantalla                                                                                                    | Contraste dinámico                                                         |                                              |  |  |  |
|       |                                | D PIP/PBP                                                                                                    | Tiempo de respuesta                                                        | Normal                                       |  |  |  |
|       |                                | Selección de USB                                                                                                    | MST                                                                        | Apagado                                      |  |  |  |
|       |                                | Audio                                                                                                    | Compens. uniform.                                                          | Apagado Ø                                    |  |  |  |
|       |                                | 6 Energía                                                                                                    | Información Pantalla                                                       |                                              |  |  |  |
|       |                                | Menú                                                                                                    | Restablecer pantalla                                                       |                                              |  |  |  |
|       |                                | ★ Personalizar                                                                                                    |                                                                            |                                              |  |  |  |
|       |                                | Otros                                                                                                    |                                                                            |                                              |  |  |  |
|       |                                | Resolución : 2560x1600, 60Hz                                                                                                    |                                                                            |                                              |  |  |  |
|       |                                |                                                                                                    |                                                                            | $\land \lor \rightarrow \times$              |  |  |  |
|       | Relación de<br>aspecto         | Ajuste la relación de imagen en <b>Panorámico 16:10, Ajuste automático del tamaño, 4:3</b> o <b>1:1</b> .                                                                                                    |                                                                            |                                              |  |  |  |
|       | Suspensión del<br>monitor      | <b>Reposo tras desconexión por tiempo:</b> el monitor entra en<br>modo reposo tras la desconexión por tiempo.<br><b>Nunca:</b> el monitor nunca entra en modo reposo.                                                                                              |                                                                            |                                              |  |  |  |
|       | Nitidez                        | Permite que la imagen parece más nítida o suave.<br>Utilice 🔊 o 💽 para ajustar la nitidez.                                                                                                    |                                                                            |                                              |  |  |  |
|       | Contraste<br>dinámico          | Permite aumentar el nivel de contraste para lograr una<br>calidad de imagen más nítida y detallada.<br>Haga clic en el botón para activar o desactivar el<br>contraste dinámico.<br><b>NOTA:</b> Solo para el modo preestablecido <b>Juego</b> y <b>Película</b> . |                                                                            |                                              |  |  |  |
|       |                                | contraste en los m                                                                                                    | ula                                                                        |                                              |  |  |  |
|       | Tiempo de<br>respuesta         | Permite ajustar el tiempo de respuesta entre normal o rápido.                                                                                                    |                                                                            |                                              |  |  |  |
|       | MST                            | El Transporte Multibanda DP, establecido en ON<br>(activado) habilita MST (fuera de DP) y establecido en OFF<br>(desactivado) deshabilita la función MST.                                                                                                    |                                                                            |                                              |  |  |  |
|       | Compensación<br>de uniformidad | Seleccione la configuración de brillo y compensación de uniformidad de color. <b>Desactivado</b> es el valor de configuración predeterminado de fábrica.                                                                                                    |                                                                            |                                              |  |  |  |
|       |                                | <b>Compensación de</b><br>la pantalla con resp<br>color uniformes so                                                                                                    | <b>uniformidad</b> ajusta<br>becto al centro para<br>bre toda la pantalla. | diferentes áreas de<br>conseguir un brillo y |  |  |  |
|       | Información de<br>pantalla     | Muestra la configu                                                                                                    | ración actual del mo                                                       | onitor.                                      |  |  |  |
|       |                                |                                                                                                    |                                                                            |                                              |  |  |  |

(D&LL

| lcono | Menú y<br>submenús                          | Descripción                                                    |                                                                   |                                                           |  |
|-------|---------------------------------------------|----------------------------------------------------------------|-------------------------------------------------------------------|-----------------------------------------------------------|--|
|       | Restablecer<br>configuración<br>de pantalla | Restaura la config<br>predeterminados o                        | uración de pantalla<br>de fábrica.                                | a los valores                                             |  |
|       | PIP/PBP                                     | Esta función trae u<br>otra fuente de ent<br>imágenes desde fu | una imagen de mue:<br>rada. De esta manei<br>uentes diferentes al | stra de ventana desc<br>ra puede ver dos<br>mismo tiempo. |  |
|       |                                             | Dell UltraSharp UP3017A                                        | Consume                                                           | o energético                                              |  |
|       |                                             | Brillo/Contraste                                               | Modo PIP/PBP                                                      | Apagado                                                   |  |
|       |                                             | Fuente entrada                                                 | PIP/PBP (Secundario)                                              | mDP                                                       |  |
|       |                                             | 6, Color                                                       | Ubicación de PIP                                                  | Superior-Drcha.                                           |  |
|       |                                             | Pantalla                                                       | Cambiar selección USB                                             |                                                           |  |
|       |                                             | D PIP/PBP                                                      | Intercambiar vídeo                                                |                                                           |  |
|       |                                             |                                                                |                                                                   |                                                           |  |

Audio
 Energía
 Menú
 Personalizar
 Otros

Resolución : 2560x1600, 60Hz

| Ventana   | Subventana   |              |              |              |  |
|-----------|--------------|--------------|--------------|--------------|--|
| principal | DP           | mDP          | HDMI1        | HDMI2        |  |
| DP        | Х            | $\checkmark$ | $\checkmark$ | $\checkmark$ |  |
| mDP       | $\checkmark$ | Х            | $\checkmark$ |              |  |
| HDMI1     | $\checkmark$ | $\checkmark$ | Х            |              |  |
| HDMI2     | $\checkmark$ |              |              | Х            |  |

**NOTA:** Cuando utiliza la característica PIP/PBP, la función MST DP (Daisy Chain) se deshabilita.

Modo PIP/PBPAjusta el modelo PBP (Imagen por imagen) a PIP<br/>Pequeña, PIP Grande, PBP Proporción o PBP Relleno.<br/>Puede deshabilitar esta característica seleccionando Off<br/>(desactivado).

| Off | PIP Small    | PIP Large | PBP Aspect<br>Ratio | PBP Fill |
|-----|--------------|-----------|---------------------|----------|
|     | $\mathbf{N}$ |           |                     |          |

**PIP/PBP (Sub)** Seleccionar entre señales de vídeo diferentes que puedan estar conectadas a su monitor para la subventana PIP/PBP.

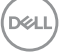

 $\land \lor \rightarrow \times$ 

| lcono | Menú y<br>submenús | Descripción                                                                                                    |
|-------|--------------------|----------------------------------------------------------------------------------------------------|
|       | PIP Location       | Seleccione la posición de la subventana PIP.<br>Utilice o o o para buscar y o para seleccionar Arriba-<br>Derecha,Arriba-Izquierda,Abajo-Derecha o Abajo-Izquierda. |

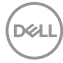

| lcono | Menú y<br>submenús             | Descripción                                                                                                    |                                                                               |                                                                                            |  |  |  |
|-------|--------------------------------|----------------------------------------------------------------------------------------------------|-------------------------------------------------------------------------------|--------------------------------------------------------------------------------------------|--|--|--|
|       | Conmutador de<br>Selección USB | Seleccione para c<br>modo PBP.                                                                                                    | Seleccione para cambiar entre fuentes de subida de USB en nodo PBP.           |                                                                                            |  |  |  |
|       | Intercambio de<br>vídeo        | ntercambio principal y Subvídeo.                                                                                                    |                                                                               |                                                                                            |  |  |  |
|       | Contraste (Sub)                | (Sub) Cambiar ajustes de Contraste de Subvídeo.                                                                                                    |                                                                               |                                                                                            |  |  |  |
| θ     | Selección USB                  | Seleccione las señales de subida USB de la lista: DP, mDP<br>y HDMI, para que así el puerto de bajada USB del monitor<br>(por ejemplo, teclado y ratón) puedan ser utilizados por<br>las señales de entrada actuales cuando se conecta un<br>ordenador a cualquiera de los puertos de subida.<br>La pantalla y la conexión de puertos de subida USB pueden<br>ser cambiadas seleccionando la función de fuente de |                                                                               |                                                                                            |  |  |  |
|       |                                | entrada.<br>Cuando utiliza solamente un puerto de subida, el pu<br>subida conectado está activo.<br>Dell UltraSharp UP3017A Consumo energético                                                                                                    |                                                                               |                                                                                            |  |  |  |
|       |                                |                                                                                                    |                                                                               |                                                                                            |  |  |  |
|       |                                | D Brillo/Contraste                                                                                                    | USB 1                                                                         | DP                                                                                         |  |  |  |
|       |                                | Fuente entrada                                                                                                    | USB 2                                                                         | HDMI1                                                                                      |  |  |  |
|       |                                | 6 Color                                                                                                    |                                                                               |                                                                                            |  |  |  |
|       |                                | Pantalla                                                                                                    |                                                                               |                                                                                            |  |  |  |
|       |                                | PIP/PBP                                                                                                    |                                                                               |                                                                                            |  |  |  |
|       |                                | Selección de USB                                                                                                    |                                                                               |                                                                                            |  |  |  |
|       |                                | Audio                                                                                                    |                                                                               |                                                                                            |  |  |  |
|       |                                | 6 Energia                                                                                                    |                                                                               |                                                                                            |  |  |  |
|       |                                |                                                                                                    |                                                                               |                                                                                            |  |  |  |
|       |                                | Personalizar                                                                                                    |                                                                               |                                                                                            |  |  |  |
|       |                                | Resolución : 2560x1600, 60                                                                                                    | H7                                                                            |                                                                                            |  |  |  |
|       |                                | Resolución : 2500x1000, 00                                                                                                    | 112                                                                           |                                                                                            |  |  |  |
|       |                                |                                                                                                    |                                                                               | $\land \lor \rightarrow \times$                                                            |  |  |  |
|       |                                | <b>NOTA:</b> para preve<br>los puertos de sub<br>dispositivo de alm<br>ordenador conect                                                                                                    | nir daño o pérdid<br>bida USB, asegúre<br>acenamiento USI<br>ado al puerto de | a, antes de cambiar<br>se de que NINGÚN<br>3 está en uso por el<br>subida USB del monitor. |  |  |  |
|       | USB 1                          | Utilice 🕑 para in                                                                                                    | dicar la señal de                                                             | entrada para USB 1.                                                                        |  |  |  |
|       | USB 2                          | Utilice 🔁 para in                                                                                                    | dicar la señal de                                                             | entrada para USB 2.                                                                        |  |  |  |

Deli

| lcono | Menú y<br>submenús                          | Descripción                                                                                 |                                                                                                    |
|-------|---------------------------------------------|---------------------------------------------------------------------------------------------|----------------------------------------------------------------------------------------------------|
| Ch .  | Audio                                       | Dell UltraSharp UP3017A                                                                     | Consumo energético                                                                                                    |
| v.    |                                             | D Brillo/Contraste                                                                          | Fuente de audio Principal                                                                                                    |
|       |                                             | Evente entrada                                                                              | Restablecer sonido                                                                                                    |
|       |                                             | 🚯 Color                                                                                     |                                                                                                    |
|       |                                             | Pantalla                                                                                    |                                                                                                    |
|       |                                             | D PIP/PBP                                                                                   |                                                                                                    |
|       |                                             | Selección de USB                                                                            |                                                                                                    |
|       |                                             | Audio                                                                                       |                                                                                                    |
|       |                                             | 6 Energía                                                                                   |                                                                                                    |
|       |                                             | Menú                                                                                        |                                                                                                    |
|       |                                             | ★ Personalizar                                                                              |                                                                                                    |
|       |                                             | Derekusián (2560) 1600 600                                                                  |                                                                                                    |
|       |                                             | Resolución : 2560x1600, 60H2                                                                |                                                                                                    |
|       |                                             |                                                                                             | $\land \lor \to X$                                                                                                    |
|       | Fuente de audio                             | Le permite establec<br>principal o desde la                                                 | er la fuente de audio desde la ventan<br>subventana.                                                                                |
|       | Restablecer<br>audio                        | Seleccione esta opo<br>Audio predetermina                                                   | ción para restablecer la configuración de<br>da.                                                                                    |
| ~     | Energía                                     |                                                                                             |                                                                                                    |
| 6     |                                             | Dell UltraSharp UP301/A                                                                     |                                                                                                    |
| -     |                                             | Euente entrada                                                                              |                                                                                                    |
|       |                                             | A Color                                                                                     | Restablecer energía                                                                                                    |
|       |                                             | Pantalla                                                                                    |                                                                                                    |
|       |                                             | PIP/PBP                                                                                     |                                                                                                    |
|       |                                             | Selección de USB                                                                            |                                                                                                    |
|       |                                             | Audio                                                                                       |                                                                                                    |
|       |                                             | S Energía                                                                                   |                                                                                                    |
|       |                                             | 🛅 Menú                                                                                      |                                                                                                    |
|       |                                             | + Personalizar                                                                              |                                                                                                    |
|       |                                             | Otros                                                                                       |                                                                                                    |
|       |                                             | 📟 Resolución : 2560x1600, 60Hz                                                              |                                                                                                    |
|       |                                             |                                                                                             | $\land \lor \rightarrow \times$                                                                                                    |
|       | Lámpara LED<br>del botón de<br>alimentación | Le permite fijar el es<br>ahorrar energía.                                                  | stado de la luz de alimentación para                                                                                                |
|       | USB                                         | Permite habilitar o<br>modo de espera de                                                    | deshabilitar la función USB durante el<br>I monitor.                                                                                |
|       |                                             | <b>NOTA:</b> La función A<br>espera solamente e<br>USB está desenchul<br>cable de carga USB | CTIVAR/DESACTIVAR bajo el modo de<br>stá disponible cuando el cable de carga<br>ado. Esta opción se atenúa cuando el<br>se enchufa. |

(Dell

| lcono | Menú y<br>submenús        | Descripción                                                                                                    |
|-------|---------------------------|----------------------------------------------------------------------------------------------------|
|       | Restablecer<br>energía    | Seleccione esta opción para restablecer la configuración de energía predeterminada.                                                                                                    |
| •     | Configuración<br>del menú | Seleccione esta opción para ajustar la configuración del<br>menú OSD como, por ejemplo, los idiomas de dicho menú,<br>la cantidad de tiempo que el menú permanece en pantalla,<br>etc.                                                                                    |
|       |                           | Dell UltraSharp UP3017A Consumo energético                                                                                                    |
|       |                           | Brillo/Contraste Idioma Español                                                                                                    |
|       |                           | Fuente entrada         Rotación                                                                                                    |
|       |                           | GL Color Transparencia 20                                                                                                    |
|       |                           | Pantalla Temporizador 20 s                                                                                                    |
|       |                           | Declarifications Declaring                                                                                                    |
|       |                           | Selección de USB     Restablecer menu                                                                                                    |
|       |                           | 6 Energía                                                                                                    |
|       |                           | 👕 Menú                                                                                                    |
|       |                           | ★ Personalizar                                                                                                    |
|       |                           | Otros                                                                                                    |
|       |                           | Resolución : 2560x1600, 60Hz                                                                                                    |
|       |                           | $  \mathbf{x}   \mathbf{y}   \mathbf{x}  $                                                                                                    |
|       | Idioma                    | Configure la pantalla de OSD en uno de los ocho idiomas.                                                                                                    |
|       |                           | Inglés, español, francés, alemán, portugués (Brasil), ruso, chino simplificado o japonés.                                                                                                    |
|       | Rotación                  | Gira la OSD 0, 90, 180 ó 270 grados.                                                                                                    |
|       |                           | Puede ajustar el menú conforme a la rotación de la pantalla.                                                                                                    |
|       | Transparencia             | Seleccione esta opción para cambiar la transparencia del menú utilizando 🔿 y 💟 (mín. 0/máx. 100).                                                                                                    |
|       | Temporizador              | Tiempo de espera de OSD: Establece el tiempo que OSD permanece activo después de presionar el botón.                                                                                                    |
|       |                           | Use los botones y y para ajustar de control deslizante en incrementos de 1 segundo, de 5 a 60 segundos.                                                                                                    |
|       | Bloqueo                   | Controla el acceso del usuario a los ajustes. Si se selecciona<br>la opción Bloqueo, el usuario no podrá realizar ajustes.<br>Todos los botones están bloqueados.                                                                                                    |
|       |                           | NOTA: Función de bloqueo – Tanto el bloqueo suave<br>(a través del menú OSD) o el bloqueo fuerte (Mantenga<br>pulsado el botón de salida durante 6 segundos)<br>Función de desbloqueo– Sólo desbloqueo fuerte<br>(Mantenga pulsado el botón de salida durante 6 segundos) |
|       | Restablecer<br>menú       | Restaura la configuración del menú a los valores<br>predeterminados de fábrica.                                                                                                    |
|       |                           |                                                                                                    |

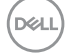

| Icono | Menú y<br>submenús             | Descripción                                                                                                    |                               |                                 |
|-------|--------------------------------|----------------------------------------------------------------------------------------------------|-------------------------------|---------------------------------|
| 0     | Personalizar                   | Permite seleccionar entre Modos predefinidos, Brillo<br>y contraste, Fuente de entrada, Relación de aspecto,<br>Rotación, Modos PIP/PBP, Conmutador de Selección USI<br>Intercambio de vídeo y establecer como tecla de acceso<br>directo. |                               |                                 |
|       |                                | Dell UltraSharp UP3017A                                                                                                    |                               | Consumo energético              |
|       |                                | 😧 Brillo/Contraste                                                                                                    | Atajo de teclado 1            | Modos predefinidos              |
|       |                                |                                                                                                    | Atajo de teclado 2            | Brillo/Contraste                |
|       |                                | 6 Color                                                                                                    | Atajo de teclado 3            | Fuente entrada                  |
|       |                                | 🖵 Pantalla                                                                                                    | Restab. valores pers.         |                                 |
|       |                                | D PIP/PBP                                                                                                    |                               |                                 |
|       |                                | Selección de USB                                                                                                    |                               |                                 |
|       |                                | <ul> <li>Audio</li> </ul>                                                                                                    |                               |                                 |
|       |                                | 6 Energía                                                                                                    |                               |                                 |
|       |                                | 🖬 Menú                                                                                                    |                               |                                 |
|       |                                | 🛨 Personalizar                                                                                                    |                               |                                 |
|       |                                | Otros                                                                                                    |                               |                                 |
|       |                                | Resolución : 2560x1600, 60Hz                                                                                                    |                               |                                 |
|       |                                |                                                                                                    |                               | ∧ ∨ → ×                         |
|       | Restablecer<br>personalización | Restaura las claves<br>predeterminados de                                                                                                    | de acceso direc<br>e fábrica. | to a los valores                |
|       | Otras                          |                                                                                                    |                               |                                 |
| 111   | 01105                          | Dell UltraSharp UP3017A                                                                                                    |                               | Consumo energético              |
| -     |                                | D Brillo/Contraste                                                                                                    | DDC/CI                        | Habilitado                      |
|       |                                |                                                                                                    | Condicionamiento LCD          | Deshabilitado                   |
|       |                                | Color                                                                                                    | Firmware                      | M3T301                          |
|       |                                |                                                                                                    | Restablecer otros             |                                 |
|       |                                |                                                                                                    | Restablecer                   |                                 |
|       |                                | Selección de OSB                                                                                                    |                               |                                 |
|       |                                | Energía                                                                                                    |                               |                                 |
|       |                                | Menú                                                                                                    |                               |                                 |
|       |                                | Personalizar                                                                                                    |                               |                                 |
|       |                                | Otros                                                                                                    |                               |                                 |
|       |                                | Resolución : 2560x1600_60Hz                                                                                                    |                               |                                 |
|       |                                |                                                                                                    |                               |                                 |
|       |                                |                                                                                                    |                               | $\land \lor \rightarrow \times$ |

Seleccione esta opción para ajustar la configuración OSD, como el DDC/CI, el Condicionador LCD, etc.

(D&LL

| lcono | Menú y<br>submenús | Descripción                                                                                                    |                                                                                                    |                                                                                                    |
|-------|--------------------|----------------------------------------------------------------------------------------------------|----------------------------------------------------------------------------------------------------|----------------------------------------------------------------------------------------------------|
|       | DDC/CI             | DDC/CI (Display E<br>permite ajustar la<br>software de su orc<br>mejor experiencia<br>su monitor.<br>Seleccione <b>Desha</b><br>pellutestare 02007A | Data Channel/C<br>configuración d<br>denador. Habilit<br>de usuario y u<br><b>bilitar</b> para cand | ommand Interface) le<br>del monirto utilizando<br>tar esta función para una<br>n rendimiento óptimo de<br>celar esta función. |
|       |                    | Deit ottrasharp OFSOT/A                                                                                                    | DDC/CI                                                                                              | ✓ Habilitado                                                                                                    |
|       |                    | E Fuente entrada                                                                                                    | Condicionamiento LCD                                                                                | Deshabilitado                                                                                                    |
|       |                    | 6 Color                                                                                                    | Firmware                                                                                            |                                                                                                    |
|       |                    | Pantalla                                                                                                    | Restablecer otros                                                                                   |                                                                                                    |
|       |                    | DIP/PBP                                                                                                    | Restablecer                                                                                         |                                                                                                    |
|       |                    | Selección de USB                                                                                                    |                                                                                                    |                                                                                                    |
|       |                    | Audio                                                                                                    |                                                                                                    |                                                                                                    |
|       |                    | 6 Energía                                                                                                    |                                                                                                    |                                                                                                    |
|       |                    | i Menú                                                                                                    |                                                                                                    |                                                                                                    |
|       |                    | + Personalizar                                                                                                    |                                                                                                    |                                                                                                    |
|       |                    | Otros                                                                                                    |                                                                                                    |                                                                                                    |
|       |                    |                                                                                                    |                                                                                                    |                                                                                                    |

(Dell

| Icono | Menú y<br>submenús                           | Descripción                                                                                                    |                                                                                            |                                                                              |
|-------|----------------------------------------------|----------------------------------------------------------------------------------------------------|--------------------------------------------------------------------------------------------|------------------------------------------------------------------------------|
|       | Acondicio-<br>namiento de la<br>pantalla LCD | Esta función ayuda<br>retención de image<br>Dependiendo del o<br>program puede tar<br>Seleccione <b>Habilit</b> | a a reducir los c<br>en.<br>grado de reteno<br>dar cierto tiem<br><b>ar</b> para iniciar e | casos menores de<br>ción de imagen, el<br>apo para ejecutarse.<br>l proceso. |
|       |                                              | Dell UltraSharp UP3017A                                                                                         |                                                                                            | Consumo energético                                                           |
|       |                                              | O Brillo/Contraste                                                                                              | DDC/CI                                                                                     |                                                                              |
|       |                                              | Fuente entrada                                                                                                  | Condicionamiento LCD                                                                       | Habilitado                                                                   |
|       |                                              | 6 Color                                                                                                    | Firmware                                                                                   | ✓ Deshabilitado                                                              |
|       |                                              |                                                                                                    |                                                                                            |                                                                              |
|       |                                              | Selección de USB                                                                                                |                                                                                            |                                                                              |
|       |                                              | Audio                                                                                                    |                                                                                            |                                                                              |
|       |                                              | 6 Energía                                                                                                    |                                                                                            |                                                                              |
|       |                                              | Menú                                                                                                    |                                                                                            |                                                                              |
|       |                                              | ★ Personalizar                                                                                                  |                                                                                            |                                                                              |
|       |                                              | Otros                                                                                                    |                                                                                            |                                                                              |
|       |                                              | 🐨 Resolución: 2560x1600, 60Hz                                                                                   |                                                                                            |                                                                              |
|       |                                              |                                                                                                    |                                                                                            | ~ V V 5                                                                      |
|       | Firmware                                     | Versión de firmwar                                                                                              | e                                                                                          |                                                                              |
|       | Restablecer<br>otras                         | Restaura otras con<br>predeterminados c                                                                         | figuraciones, c<br>le fábrica.                                                             | omo DDC/CI, a los valores                                                    |
|       | Restablecer<br>valores de<br>fábrica         | Restaura todos los<br>predeterminados c                                                                         | ajustes OSD a<br>le fábrica.                                                               | los valores                                                                  |

#### Mensajes de advertencia OSD

Cuando la función **Contraste dinámico** está habilitada (en estos modos predefinidos: Juego o Película), el ajuste manual de brillo está deshabilitado.

| Dell UltraSharp UP3017A      |                    |                                |  |
|------------------------------|--------------------|--------------------------------|--|
| Para permitir el ajuste manu | ual del brillo, se | apagará el Contraste dinámico. |  |
| ¿Desea continuar?            |                    |                                |  |
|                              |                    |                                |  |
|                              | No                 |                                |  |
|                              | Sí                 |                                |  |
|                              |                    |                                |  |

Cuando el monitor no admita un determinado modo de resolución, aparecerá el siguiente mensaje:

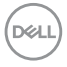

| Dell UltraSharp UP3017A                                              |
|----------------------------------------------------------------------|
|                                                                      |
| Los tiempos de entrada actuales no son compatibles con el monitor.   |
| Por favor, cambie los tiempos de entrada a 2560x1600, 60Hz o utilice |
| un monitor cuyos tiempos sean compatibles con este.                  |
|                                                                      |
|                                                                      |
| 388 ·                                                                |

Esto significa que el monitor no puede sincronizarse con la señal que está recibiendo desde el PC. Consulte la sección Especificaciones del monitor para conocer los intervalos de frecuencia horizontal y vertical que puede manejar este monitor. El modo recomendado es 2560 x 1600.

Aparecerá el siguiente mensaje antes de que la función DDC/CI se deshabilite.

| Dell UltraSharp UP3017A                                                                                                    |
|----------------------------------------------------------------------------------------------------|
| La función de ajustar las configuraciones de pantalla usando las<br>aplicaciones de PC serán desabilitados.<br>¿Desea desactivar la función DDC/CI? |
| No<br>Sí                                                                                                    |

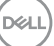

Cuando el monitor entre en Modo en espera se mostrará el siguiente mensaje:

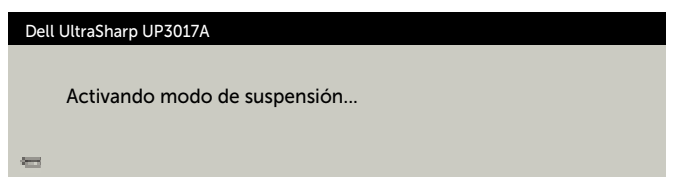

Active su ordenador y reactive el monitor para acceder al menú OSD. Si presiona cualquier botón que no sea el de alimentación, aparecerá uno de los siguientes mensajes en función de la entrada seleccionada:

| ltraSharp UP3017A                                                    |                                                                                                    |
|----------------------------------------------------------------------|----------------------------------------------------------------------------------------------------|
| <ul> <li>No se recibe ninguna señal DP de su dispositivo.</li> </ul> |                                                                                                    |
| se cualquier tecla del teclado o mueva el ratón para reactivarlo.    |                                                                                                    |
| o aparece ninguna imagen, pulse de nuevo el botón del monitor        |                                                                                                    |
| a seleccionar la fuente de entrada correcta.                         |                                                                                                    |
|                                                                      |                                                                                                    |
|                                                                      |                                                                                                    |
|                                                                      | ItraSharp UP3017A         Image: State of the state of the state |

Si se selecciona la entrada DP o mDP o HDMI1 o HDMI2 y el cable correspondiente no está conectado, aparece un cuadro de diálogo flotante como el que se muestra abajo.

| Dell UltraSharp UP3017A                                            |  |  |
|--------------------------------------------------------------------|--|--|
| No Cable DP La pantalla entrará en el modo de espera en 4 minutos. |  |  |
| www.dell.com/support/monitors                                      |  |  |
|                                                                    |  |  |
| 0                                                                  |  |  |
| Dell UltraSharp UP3017A                                            |  |  |
| Emer 🚱 No Cable mDP                                                |  |  |
| La pantalla entrará en el modo de espera en 4 minutos.             |  |  |
| www.dell.com/support/monitors                                      |  |  |

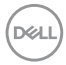

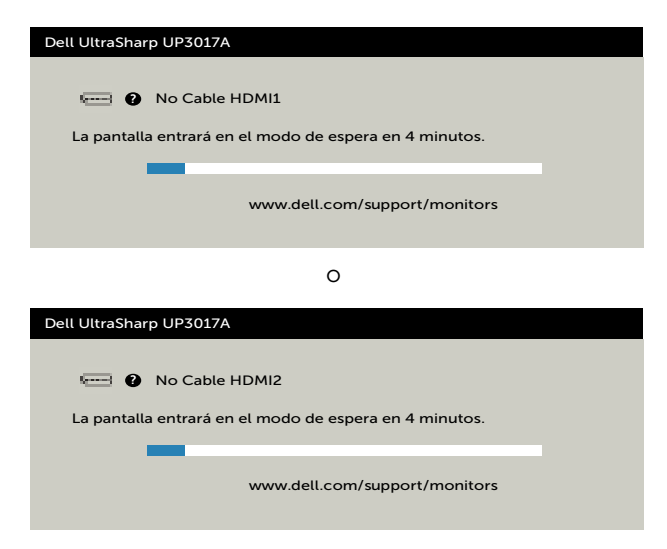

Cuando selecciona elementos del menú OSD del Modo Reposo 💋 en la función Personalizar, aparecerá el siguiente mensaje:

| Dell UltraSharp UP3017A                                       |
|---------------------------------------------------------------|
|                                                               |
|                                                               |
| Cambiar a este ajuste (sin el símbolo 🥙) aumentara el consumo |
| de energía. ¿Desea continuar?                                 |
|                                                               |
| No                                                            |
| Sí                                                            |
|                                                               |

Si ajusta el nivel de Brillo por encima del nivel por defecto del 75%, aparecerá el siguiente mensaje:

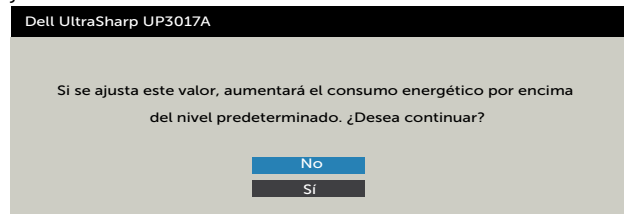

Para ayuda en solución de errores, consulte Solución de Problemas.

DEL

#### Configuración de resolución máxima

Para establecer la resolución máxima del monitor:

En Windows 7, Windows 8 o Windows 8.1:

- **1.** Solamente para Windows 8 o Windows 8.1, seleccione el icono dinámico del escritorio para cambiar al escritorio clásico. Para Windows Vista y Windows 7, omita este paso.
- **2.** Haga clic con el botón derecho en el escritorio y haga clic en **Screen Resolution** (Resolución de pantalla).
- **3.** Haga clic en la lista desplegable **Screen Resolution (Resolución de pantalla)** y seleccione **2560 x 1600**.
- 4. Haga clic en OK (Aceptar).

En Windows 10:

- 1. Haga clic decrecho en el escritorio y clic en **Display Settings (Configuración de** pantalla).
- 2. Haga clic en Advanced display settings (Configuración de pantalla avanzada).
- **3.** Haga clic en la lista desplegable **Resolution (Resolución)** y seleccione **2560 x 1600**.
- 4. Haga clic en Apply (Aplicar).

Si la resolución recomendada **2560 × 1600** no aparece como opción, puede que necesite actualizar el controlador de gráficos. Dependiendo de su PC, complete uno de los siguientes procedimientos:

Si tiene un PC de sobremesa o portátil Dell:

• Vaya a la página http://www.dell.com/support, especifique la etiqueta de servicio y descargue el controlador más reciente para la tarjeta gráfica.

Si está utilizando un PC que no es de Dell (portátil o sobremesa):

- Vaya al sitio web de ayuda del fabricante del PC y descargue los controladores gráficos más recientes.
- Vaya al sitio web de ayuda del fabricante de la tarjeta gráfica y descargue los controladores gráficos más recientes.

DEL

# Solucionar problemas

PRECAUCIÓN: antes de empezar con cualquiera de los procedimientos de esta sección, siga las Instrucciones de seguridad.

#### Autocomprobación

El monitor le proporciona una función de comprobación automática que comprueba si el monitor funciona adecuadamente. Si el monitor y su PC están conectados correctamente, pero la pantalla del monitor permanece oscura, ejecute la comprobación automática del monitor llevando a cabo los pasos siguientes:

- 1 Apague el ordenador y el monitor.
- 2 Desenchufe el cable de vídeo de la parte posterior de su PC. Para garantizar el funcionamiento correcto de la opción Comprobación automática, quite tanto el cable digital como el cable analógico de la parte posterior del PC.
- **3** Encienda el monitor.

El cuadro de diálogo flotante debe aparecer en la pantalla (contra un fondo negro) si el monitor no detecta una señal de vídeo y funciona correctamente. En el modo de comprobación automática, el LED de alimentación permanece iluminado en color blanco. Además, en función de la entrada seleccionada, uno de los cuadros de diálogo que se muestra a continuación recorrerá continuamente la pantalla.

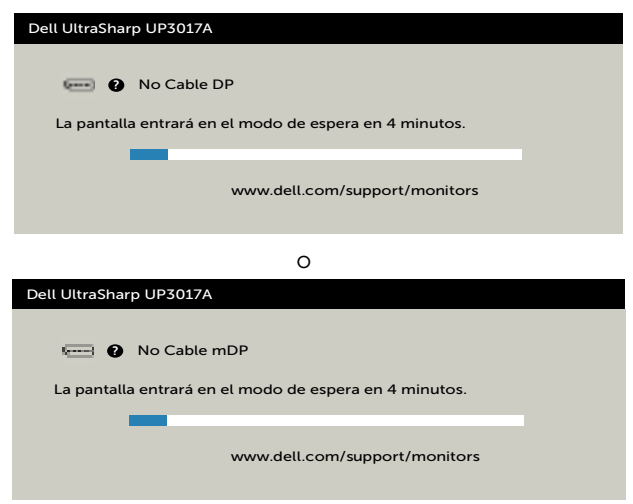

D&L

| Dell UltraSharp UP3017A                                                                                                    |  |
|----------------------------------------------------------------------------------------------------|--|
| <ul> <li>No Cable HDMI1</li> <li>La pantalla entrará en el modo de espera en 4 minutos.</li> <li>www.dell.com/support/monitors</li> </ul> |  |
| 0                                                                                                    |  |
| Dell UltraSharp UP3017A                                                                                                    |  |
| No Cable HDMI2 La pantalla entrará en el modo de espera en 4 minutos.  www.dell.com/support/monitors                                      |  |

0

- **4** Este cuadro también aparece durante el funcionamiento normal del sistema en el caso de que el cable de vídeo se desconecte o sufra algún tipo de daño.
- **5** Apague el monitor y vuelva a conectar el cable de vídeo; encienda tanto su PC como el monitor.

Si la pantalla del monitor permanece en blanco después de haber realizado el procedimiento anterior, compruebe el controlador de vídeo y su PC, ya que el monitor funciona correctamente.

# **Diagnósticos integrados**

El monitor cuenta con una herramienta de diagnósticos integrados que ayuda a determinar si las anomalías de la pantalla que está experimentando son un problema inherente al monitor o a su ordenador y tarjeta de vídeo.

**WNOTA:** los diagnósticos integrados solo se pueden ejecutar cuando el cable de vídeo esté desconectado y el monitor se encuentre en el modo de comprobación automática

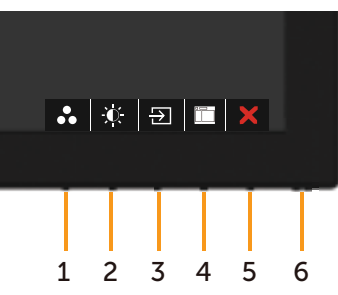

Para ejecutar los diagnósticos integrados:

- 1 Asegúrese de que la pantalla está limpia, es decir, no tiene partículas de polvo en su superficie.
- 2 Desconecte los cables de vídeo de la parte posterior de su PC o monitor.

A continuación, el monitor entrará en el modo de comprobación automática.

- **3** Presione sin soltar el botón 1 durante 5 segundos. Aparecerá una pantalla gris.
- 4 Inspeccione atentamente la pantalla para comprobar si tiene anomalías.
- 5 Presione de nuevo el Botón 1 situado en el panel frontal. El color de la pantalla cambiará a rojo.
- 6 Inspeccione la pantalla para comprobar si tiene anomalías.
- 7 Repita los pasos 5 y 6 para inspeccionar la visualización en las pantallas verde, azul, negra y blanca.

La comprobación finaliza cuando aparezca la pantalla blanca. Para salir, presione de nuevo el Botón 1

Si no detecta ninguna anomalía en la pantalla con la herramienta de diagnósticos integrados, el monitor funciona correctamente. Compruebe la tarjeta de vídeo y su PC.

# **Problemas comunes**

La siguiente tabla contiene información acerca de la solución de problemas habituales del monitor.

| Síntomas<br>comunes                                   | El problema                                   | Soluciones posibles                                                                                                    |
|-------------------------------------------------------|-----------------------------------------------|----------------------------------------------------------------------------------------------------|
| No hay vídeo<br>(Luz de<br>alimentación<br>apagada)   | No hay imagen                                 | <ul> <li>Asegúrese de que el cable de vídeo que conecta<br/>el monitor y su PC esté conectado de forma<br/>correcta y segura.</li> </ul>                                                                  |
|                                                       |                                               | <ul> <li>Utilizando otro equipo eléctrico, compruebe<br/>que la toma de corriente eléctrica funciona<br/>correctamente.</li> </ul>                                                                        |
|                                                       |                                               | <ul> <li>Asegúrese de que el botón de alimentación esté<br/>completamente presionado.</li> </ul>                                                                                                    |
|                                                       |                                               | • Asegúrese de que se selecciona la fuente de<br>entrada correcta a través del menú Input Source<br>(Fuente de entrada).                                                                                  |
| No hay vídeo<br>(Luz de<br>alimentación<br>encendida) | No hay imagen<br>o no tiene brillo            | <ul> <li>Aumente los controles de brillo y contraste<br/>mediante el menú OSD.</li> </ul>                                                                                                    |
|                                                       |                                               | <ul> <li>Ejecute la comprobación de la función de<br/>comprobación automática del monitor.</li> </ul>                                                                                                    |
|                                                       |                                               | <ul> <li>Compruebe que no haya contactos doblados ni<br/>rotos en el conector del cable de vídeo.</li> </ul>                                                                                              |
|                                                       |                                               | <ul> <li>Ejecute los diagnósticos integrados.</li> </ul>                                                                                                    |
|                                                       |                                               | • Asegúrese de que se selecciona la fuente de<br>entrada correcta a través del menú Input Source<br>(Fuente de entrada).                                                                                  |
| Píxeles                                               | La pantalla LCD<br>tiene puntos               | <ul> <li>Apague y vuelva a encender la unidad.</li> </ul>                                                                                                    |
| desaparecidos<br>Píxeles<br>bloqueados                |                                               | • Un píxel permanentemente apagado es un defecto natural que puede darse en la tecnología LCD.                                                                                                    |
|                                                       |                                               | <ul> <li>Para obtener más información acerca de la<br/>política de calidad y píxeles del monitor Dell,<br/>consulte el sitio de soporte técnico de Dell en:<br/>www.dell.com/support/monitors.</li> </ul> |
| Píxeles<br>bloqueados                                 | La pantalla LCD<br>tiene puntos<br>brillantes | <ul> <li>Apague y vuelva a encender la unidad.</li> </ul>                                                                                                    |
|                                                       |                                               | • Un píxel permanentemente apagado es un defecto natural que puede darse en la tecnología LCD.                                                                                                    |
|                                                       |                                               | <ul> <li>Para obtener más información acerca de la<br/>política de calidad y píxeles del monitor Dell,<br/>consulte el sitio de soporte técnico de Dell en:<br/>www.dell.com/support/monitors.</li> </ul> |

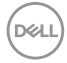

| Síntomas<br>comunes                                                                                                    | El problema                                                                                         | Soluciones posibles                                                                                                    |
|----------------------------------------------------------------------------------------------------|----------------------------------------------------------------------------------------------------|----------------------------------------------------------------------------------------------------|
| Problemas con<br>el brillo                                                                                                    | La imagen está<br>demasiado<br>oscura o<br>demasiado<br>brillante                                   | <ul> <li>Restablezca la configuración de fábrica del<br/>monitor.</li> </ul>                                                                                                    |
|                                                                                                    |                                                                                                    | <ul> <li>Ajuste los controles de brillo y contraste<br/>mediante el menú OSD.</li> </ul>                                                                                                    |
| Problemas<br>relacionados                                                                                                    | Señales visibles<br>de humo o                                                                       | <ul> <li>No realice ninguno de los pasos incluidos en la<br/>sección de solución de problemas.</li> </ul>                                                                                                    |
| con la segundad                                                                                                    | chispas                                                                                             | Póngase en contacto con Dell inmediatamente.                                                                                                    |
| Problemas<br>intermitentes                                                                                                    | El monitor se<br>enciende y se<br>apaga de forma<br>aleatoria                                       | <ul> <li>Asegúrese de que el cable de vídeo que conecta<br/>el monitor y su PC esté conectado de forma<br/>correcta y segura.</li> </ul>                                                                                                   |
|                                                                                                    |                                                                                                    | <ul> <li>Restablezca la configuración de fábrica del<br/>monitor.</li> </ul>                                                                                                    |
|                                                                                                    |                                                                                                    | <ul> <li>Ejecute la comprobación de la función de<br/>comprobación automática del monitor para<br/>determinar si este problema intermitente también<br/>ocurre en el modo de comprobación automática.</li> </ul>                           |
| Ausencia de<br>color                                                                                                    | Ausencia de<br>color de la<br>imagen                                                                | <ul> <li>Ejecute la comprobación de la función de<br/>comprobación automática del monitor.</li> </ul>                                                                                                    |
|                                                                                                    |                                                                                                    | <ul> <li>Asegúrese de que el cable de vídeo que conecta<br/>el monitor y su PC esté conectado de forma<br/>correcta y segura.</li> </ul>                                                                                                   |
|                                                                                                    |                                                                                                    | <ul> <li>Compruebe que no haya contactos doblados ni<br/>rotos en el conector del cable de vídeo.</li> </ul>                                                                                                    |
| Color incorrecto                                                                                                    | Color de<br>imagen<br>incorrecto                                                                    | <ul> <li>Cambie la configuración de los modos<br/>preestablecidos en el menú en pantalla Color en<br/>función de la aplicación.</li> </ul>                                                                                                 |
|                                                                                                    |                                                                                                    | <ul> <li>Ajuste el valor de R/G/B en la opción Color<br/>personalizado del menú en pantalla Color.</li> </ul>                                                                                                    |
|                                                                                                    |                                                                                                    | <ul> <li>Cambie el formato de color de entrada a RGB<br/>PC o YPbPr en el menú OSD Configuración<br/>avanzada.</li> </ul>                                                                                                    |
|                                                                                                    |                                                                                                    | <ul> <li>Ejecute los diagnósticos integrados.</li> </ul>                                                                                                    |
| Retención<br>de imagen<br>provocada<br>por dejar una<br>imagen estática<br>en el monitor<br>durante un<br>prolongado<br>período de<br>tiempo | Aparecen<br>sombras tenues<br>en la pantalla<br>provocadas<br>por la imagen<br>estática<br>mostrada | <ul> <li>Ajuste la pantalla para que se apague después<br/>de algunos minutos de tiempo de inactividad<br/>de la pantalla. Esta función se puede ajustar en<br/>Opciones de energía (Windows) o en Ahorro de<br/>energía (Mac).</li> </ul> |
|                                                                                                    |                                                                                                    | • De forma alternativa, utilice un protector de pantalla que cambie dinámicamente.                                                                                                    |

| Síntomas<br>específicos                                                                                     | El problema                                                                                        | Soluciones posibles                                                                                                    |
|----------------------------------------------------------------------------------------------------|----------------------------------------------------------------------------------------------------|----------------------------------------------------------------------------------------------------|
| La imagen de<br>la pantalla es<br>demasiado<br>pequeña                                                      | La imagen<br>está centrada<br>en la pantalla,<br>pero no ocupa<br>todo el área de<br>visualización | <ul> <li>Compruebe la configuración Relación de aspecto<br/>en Configuración de pantalla del menú OSD</li> </ul>                                                                                                    |
|                                                                                                    |                                                                                                    | Restablezca la configuración de fábrica del monitor.                                                                                                    |
| No se puede<br>ajustar la<br>configuración<br>del monitor<br>utilizando los<br>botones del<br>panel frontal | El menú OSD<br>no aparece en la<br>pantalla                                                        | <ul> <li>Apague el monitor, desenchufe el cable de<br/>alimentación, vuelva enchufarlo y, por último,<br/>encienda el monitor.</li> </ul>                                                                                                    |
|                                                                                                    |                                                                                                    | <ul> <li>Compruebe si el menú OSD está bloqueado.<br/>En el caso de que esté bloqueado, mantenga<br/>presionado el botón que se encuentra junto al<br/>botón de alimentación durante 6 segundos para<br/>desbloquearlo (para más información, consulte<br/>Bloquear).</li> </ul>                |
| No hay señal de<br>entrada cuando<br>se presionan<br>los controles de<br>usuario                            | No hay imagen,<br>el LED se<br>ilumina en<br>blanco.                                               | • Compruebe la fuente de señal. Asegúrese de que<br>su PC no se encuentra en el modo de ahorro<br>de energía moviendo el ratón o presionando<br>cualquier tecla del teclado.                                                                                                    |
|                                                                                                    |                                                                                                    | • Compruebe si el cable de señal está correctamente conectado. Si es necesario, vuelva a enchufar el cable de señal.                                                                                                    |
|                                                                                                    |                                                                                                    | Reinicie el equipo o el reproductor de vídeo.                                                                                                    |
| La imagen no<br>ocupa toda la<br>pantalla.                                                                  | La imagen no<br>puede ocupar la<br>altura o anchura<br>de la pantalla                              | <ul> <li>Debido a los diferentes formatos de vídeo y<br/>relación de aspecto de los DVD, el monitor quizá<br/>no pueda mostrar el vídeo a pantalla completa.</li> </ul>                                                                                                    |
|                                                                                                    |                                                                                                    | Ejecute los diagnósticos integrados.                                                                                                    |
| No hay imagen<br>cuando se<br>utiliza la<br>conexión DP<br>con su PC                                        | Pantalla en<br>negro                                                                               | • Compruebe a qué estándar DP pertenece (DP1.1a<br>o DP1.2) su tarjeta gráfica. Descargue e instale el<br>controlador de la tarjeta gráfica más reciente.                                                                                                    |
|                                                                                                    |                                                                                                    | <ul> <li>Algunas tarjetas gráficas DP1.1a no admiten<br/>monitores DP1.2. Vaya al menú en pantalla,<br/>bajo la selección Fuente de Entrada, mantenga<br/>pulsada la tecla de selección DP durante<br/>8 segundos para cambiar la configuración del<br/>monitor de DP 1.2 a DP 1.1a.</li> </ul> |

# Problemas específicos del producto

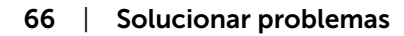

# Problemas específicos de Bus Serie Universal (USB)

| Síntomas<br>específicos                                                                            | El problema                                                                                                    | Soluciones posibles                                                                                                    |
|----------------------------------------------------------------------------------------------------|----------------------------------------------------------------------------------------------------|----------------------------------------------------------------------------------------------------|
| La interfaz USB<br>no funciona                                                                     | Los periféricos<br>USB no<br>funcionan                                                                                                    | <ul> <li>Compruebe que el monitor esté ENCENDIDO.</li> <li>Vuelva a conectar el cable de parte pasada al PC.</li> <li>Reconecte los periféricos USB (conector parte a pasar).</li> <li>Apague y vuelva a encender el monitor de nuevo.</li> <li>Reinicie el equipo.</li> <li>Algunos dispositivos USB, como discos duros portátiles externos, requieren una corriente eléctrica más alta; conecte el dispositivo directamente al sistema informático.</li> </ul> |
| La interfaz<br>Super Speed<br>USB 3.0 es lenta.                                                    | Los periféricos<br>Super Speed<br>USB 3.0 de<br>alta velocidad<br>funcionan<br>lentamente o no<br>funcionan                                                           | <ul> <li>Compruebe que su PC es compatible con USB 3.0.</li> <li>Algunos equipos tienen puertos USB 3.0, USB 2.0 y USB 1.1. Asegúrese de que utiliza el puerto USB correcto.</li> <li>Vuelva a conectar el cable de parte pasada al PC.</li> <li>Reconecte los periféricos USB (conector parte a pasar).</li> <li>Reinicie el equipo.</li> </ul>                                                                                                    |
| Los periféricos<br>USB dejan<br>de funcionar<br>cuando se<br>enchufa un<br>dispositivo USB<br>3.0. | Los periféricos<br>USB<br>inalámbricos<br>responden<br>lentamente<br>o solamente<br>funcionan<br>cuando la<br>distancia<br>entre ellos y<br>su receptor<br>disminuye. | <ul> <li>Aumente la distancia entre los periféricos USB 3.0 y el receptor USB inalámbrico.</li> <li>Coloque el receptor USB inalámbrico tan cerca de los periféricos USB inalámbricos como sea posible.</li> <li>Utilice un alargador USB para ubicar el receptor USB inalámbrico tan lejos como sea posible del puerto USB 3.0.</li> </ul>                                                                                                    |

DØLL

#### Aviso FCC (solo para EE. UU.) y otra información sobre normativas

Para obtener detalles acerca de los avisos FCC y otra información sobre normativas, consulte el sitio web sobre el cumplimiento de normativas en www.dell.com/regulatory\_compliance.

# Contactar con Dell

Para clientes de los Estados Unidos, llamar al 800-WWW-DELL (800-999-3355)

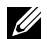

**NOTA:**si no tiene una conexión activa a Internet, puede encontrar información de contacto en su recibo de compra, factura de transporte, factura o catálogo de productos de Dell.

Dell ofrece distintas opciones de asistencia en línea y por teléfono. Su disponibilidad varía en función del país y el producto, y algunos servicios podrían no estar disponibles en su zona.

#### Para obtener asistencia en línea sobre monitores:

#### Visite .www.dell.com/support/monitors

#### Para ponerse en contacto con Dell en referencia a ventas, asistencia técnica o servicio de atención al cliente.

- **1** Vaya a www.dell.com/support.
- 2 Compruebe su país o región en el menú desplegable Elija un país o región situado en la parte superior izquierda de la página.
- 3 Haga clic en Contáctenos junto al menú desplegable de país.
- 4 Seleccione el servicio o enlace de soporte adecuado en función de sus necesidades
- 5 Seleccione el método de contacto con Dell que le resulte más cómodo.

#### Base de datos de productos de la UE para la etiqueta de energía y la hoja de información del producto:

UP3017A: https://eprel.ec.europa.eu/gr/344915

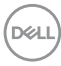